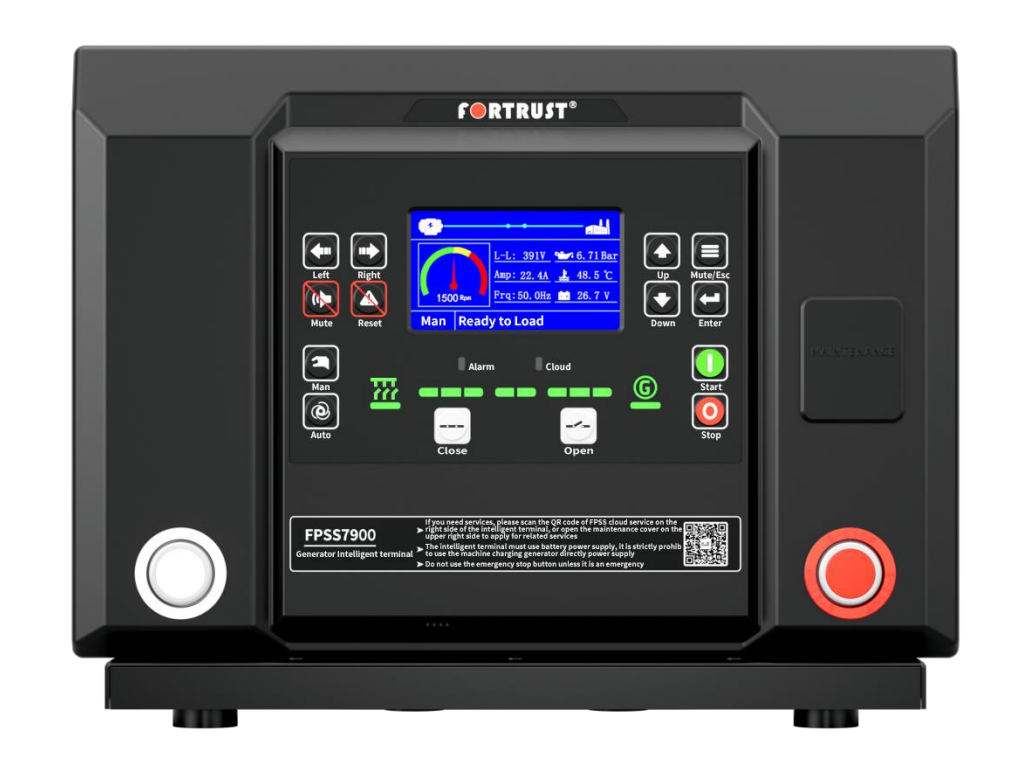

# FPSS7950 PARALLEL GENSET CONTROLLER USER MANUAL

SHANGHAI FORTRUST POWER ELECTRIC CO., LTD

# CONTENTS

| FOREWORD                                                  | 1  |
|-----------------------------------------------------------|----|
| 1.OVERVIEW                                                | 2  |
| 2.PRODUCT MODULE                                          | 2  |
| 3.PERFORMANCE AND CHARACTERISTICS                         | 3  |
| 4.QUICK USE                                               | 5  |
| 4.1 INSTALLATION                                          | 5  |
| 4.2 PARAMATER SETTING                                     | 7  |
| 4.2.1 TECHNICAL AGREEMENT                                 | 7  |
| 4.2.2 CLOUD SETTING                                       | 8  |
| 4.3 TYPICAL APPLICATION WIRING DIAGRAM                    | 9  |
| 4.3.1 PARALLEL NON-EFI TYPICAL APPLICATION WIRING DIAGRAM | 9  |
| 4.3.2 PARALLEL EFI TYPICAL APPLICATION WIRING DIAGRAM     | 9  |
| 5.OPERATION                                               | 10 |
| 5.1 KEY FUNCTION DESCRIPTION                              | 10 |
| 5.2 PANEL LAYOUT                                          | 12 |
| 5.3 AUTO START/STOP OPERATION                             |    |
| 5.4 MANUAL START/STOP OPERATION                           |    |
| 5.5 EMERGENCY START OPERATION                             | 15 |
| 6.SWITCH CONTROL PROCEDURES                               | 15 |
| 6.1 MANUAL CONTROL PROCEDURE                              | 15 |
| 6.2 AUTO CONTROL PROCEDURE                                |    |
| 7.WIRING CONNECTION                                       | 15 |
| 7.1 FPSS7950T SERIES                                      | 16 |
| 7.2 FPSS7950P SERIES                                      | 19 |
| 8.COMMISSIONING                                           |    |
| 8.1 PREPARATION                                           | 22 |
| 8.2 STEP1-SINGLE GENSET DEBUGGING                         | 22 |
| 8.3 STEP2-NO LOAD MANUAL PARALLEL                         |    |
| 8.4 STEP2-NO LOAD MANUAL PARALLEL                         | 22 |
| 9.CLOUD SERVICE DESCRIPTION                               | 24 |

| 9.1 GENSET REMOTE MONITORING                                     | 24   |
|------------------------------------------------------------------|------|
| 9.2 REMOTE PARAMETERS SETTING APPLICATION                        | 24   |
| 9.3 ONE-CLICK REPAIR                                             | 25   |
| 9.4 STARTING CURVE                                               | 26   |
| 9.5 ALARM CURVE                                                  | 27   |
| 10.FAULT FINDING                                                 | 28   |
| Appendix I Technical Agreement                                   | 28   |
| Appendix II Typical Parallel Non-EFI Typical Application Diagram | . 33 |
| Appendix III Typical Parallel EFI Typical Application Diagram    | 34   |

# FOREWORD

Dear:

We are deeply honored that FPSS7950 controller can get your trust. In order to give you a general understanding of our company's products and facilitate your use, we have specially configured this user manual for you, including the performance and characteristics, specification, operation, protection instructions, wiring connection, parameter settings, trial operation, installation, fault finding, etc. Before use, please read the user manual carefully, which will be of great help for you to use the controller effectively. In addition, if you have any questions in the process of using, please call or write emails to inquire and we will try our best to help you.

- **NOTE**: The parallel controller must must be powered by the battery. Direct power supply by built-in charging generators is strictly prohibited.
- **NOTE**: If you have any question about the controller, please scan the PFSS Cloud Service QR code on the panel for more services.
- **NOTE**: Do not use the emergency stop button except in emergency.

# SHANGHAI FORTRUST POWER ELECTRIC CO., LTD

#### Table 1Version History

| DATE       | VERSION | CONTENTS          |
|------------|---------|-------------------|
| 2022/07/20 | V1.0    | Original release. |
|            |         |                   |

#### **1 OVERVIEW**

The FPSS7950 controller is a deeply integrated product, which simplifies user operation and saves installation time. It is used for manual/automatic parallel system of single or multiple gensets with the same capacity or different capacity, realizing automatic startup and shutdown/parallel operation, data measurement, alarm protection and "three remote" functions of gensets. It fits with LCD display, graphical data display and multi language display, which can accurately locate and find problems in case of corresponding faults. Customers can get the simplest operation in the most professional way to realize the fastest fault finding and maintenance.

The FPSS7950 controller has built-in intelligent charger, buzzer, emergency stop switch, power switch, featured function keys, and reserved installation holes of cloud module and electric governor. The powerful 32-bit microprocessor contained within the module allows for precision parameters measuring, fixed value adjustment, time setting and set value adjusting and etc. Majority parameters can be configured from front panel, and all parameters can be configured by USB interface (or RS485) to adjust via PC. It can be widely used in all types of automatic genset control system with compact structure, advanced circuits, simple connections and high reliability.

The cloud module built in FPSS7950-4G controller can realize the genset to access the Internet. After logging in to the cloud server, the data information of the genset can be uploaded to the corresponding cloud server in real time. Users can monitor the genset in real time and query the operation status and historical records of the genset through mobile APP, computer and other terminal devices. At the same time, the controller's parameters can be configured through the cloud server, and you can also check the startup, alarm and other curves of the genset, which is convenient to understand the operation status of the genset.

#### **2 PRODUCT MODULE**

|               | ITEM      | FPSS7950T      | FPSS7950T-R | FPSS7950T-R-4G | FPSS7950P-R | FPSS7950P-R-4G |  |  |  |  |  |
|---------------|-----------|----------------|-------------|----------------|-------------|----------------|--|--|--|--|--|
| LCD           | Dimension |                | 4.3"        |                |             |                |  |  |  |  |  |
|               | Pixel     |                |             | 480 * 272      |             |                |  |  |  |  |  |
| BUS           |           | •              | •           | •              | •           | •              |  |  |  |  |  |
| Input Port 5  |           | 5              | 5           | 5              | 5           | 5              |  |  |  |  |  |
| Output Port   |           | 8 8            |             | 8              | 7           | 7              |  |  |  |  |  |
| Sensor Number |           | ensor Number 5 |             | 5              | -           | -              |  |  |  |  |  |
| RS485         |           | -              | •           | •              | •           | •              |  |  |  |  |  |
| J1939         |           | _              | -           | -              | •           | •              |  |  |  |  |  |

Table 2 Module Comparison

| USB             | • | • | • | • | • |
|-----------------|---|---|---|---|---|
| Real-time Clock | • | • | • | • | • |
| Event Log       | • | • | • | • | • |
| Cloud Module    | - | - | • | - | • |

#### NOTE:

1. Two of the outputs are fixed: start output and fuel output.

2. In FPSS7950T series, fuel output and idle output are led to the electric governor mounting hole by internal wiring, so they are not marked on the back cover.

3. FPSS7950 analog sensors are composed by 4 fixed sensors (water temperature, oil temperature, oil pressure, fuel level).

#### **3 PERFORMANCE AND CHARACTERISTICS**

- With ARM-based 32-bit SCM, dual chip processing, high integration of hardware and accurate data, built-in cloud module.
- 480x272 LCD, more direct graphical data display, Chinese and English optional, which can be directly operated in the interface.
- Horoved LCD wear-resistance and scratch resistance due to hard screen acrylic.
- Silicon panel and buttons for better operation in high/low temperature environment, effectively waterproof and oil proof and high elastic material button with better hand feel.
- RS485 communication port enables remote control, remote measuring, remote communication via ModBus protocol.
- Fitted with CANBUS port and can communicate with J1939 genset. Not only can you monitor frequently-used data (such as water temperature, oil pressure, engine speed and so on) of EFI machine, but also raising speed and speed droop via CANBUS port.
- Suitable for 3-phase 4-wire, 3-phase 3-wire, single phase 2-wire, and 2-phase 3-wire systems with voltage 120/240V and frequency 50/60Hz.
- Collects and shows 3-phase voltage, current, frequency and power parameter of Bus/Gens.
- The Bus has reverse phase sequence detection function, and the power generation has over-voltage, under-voltage, over-frequency, under-frequency, over-current, under power factor, over-voltage, reverse power, reverse phase sequence detection function.
- Protection: automatic start/stop of the genset, ATS (Auto Transfer Switch) control with perfect fault indication and protection function.
- Four fixed analog sensors (cooling water temperature, oil temperature, oil pressure, fuel level).
- Hore kinds of curves of temperature, oil pressure, fuel level can be used directly and users can define

the sensor curves by themselves.

- Precision measure and display parameters about Engine: temperature, oil pressure, fuel level, speed, battery voltage, charging mechanical voltage, cumulative startup time and startup times, etc.
- Parameter setting: parameters can be modified and stored in internal EEPROM memory and cannot be lost even in case of power outage; most of them can be adjusted using front panel of the controller and all of them can be modified using PC via USB or RS485 ports.
- Save 100 alarm history records to facilitate fault query and analysis.
- Internal real-time clock function is available, and users can calibrate themselves, and can also by cloud automatically.
- Accumulative total run time and total electric energy which make convenience to check the operation condition; with characteristic cloud service functions, the built-in cloud module can be selected to realize cloud data display, cloud start and stop, start curve and alarm curve, which is convenient for genset maintenance.
- All parameters used digital adjustment, simple use, more reliable and stable.
- Internal integrated charger, can be directly connected to the terminal.
- Integrated design, self-extinguishing ABS plastic shell, pluggable terminal, airborne installation, compact structure with easy installation, IP55 protection level.
- It can replace the control box product, with high cost performance, modular function design, and expandable and removable function module.
- The hardware is highly integrated, the harness interface is reserved, and the function expansion is more convenient and flexible, improving the installation efficiency and saving the installation time;
- Cabinet installation optional, cabinet color can be customized according to the genset color, beautiful appearance, easy operation.

## 4. QUICK USE

#### **4.1 INSTALLATION**

FPSS 7950 series controller supports airborne installation and cabinet installation.

#### Airborne Installation

Overall dimensions and panel cutout dimensions are as follows:

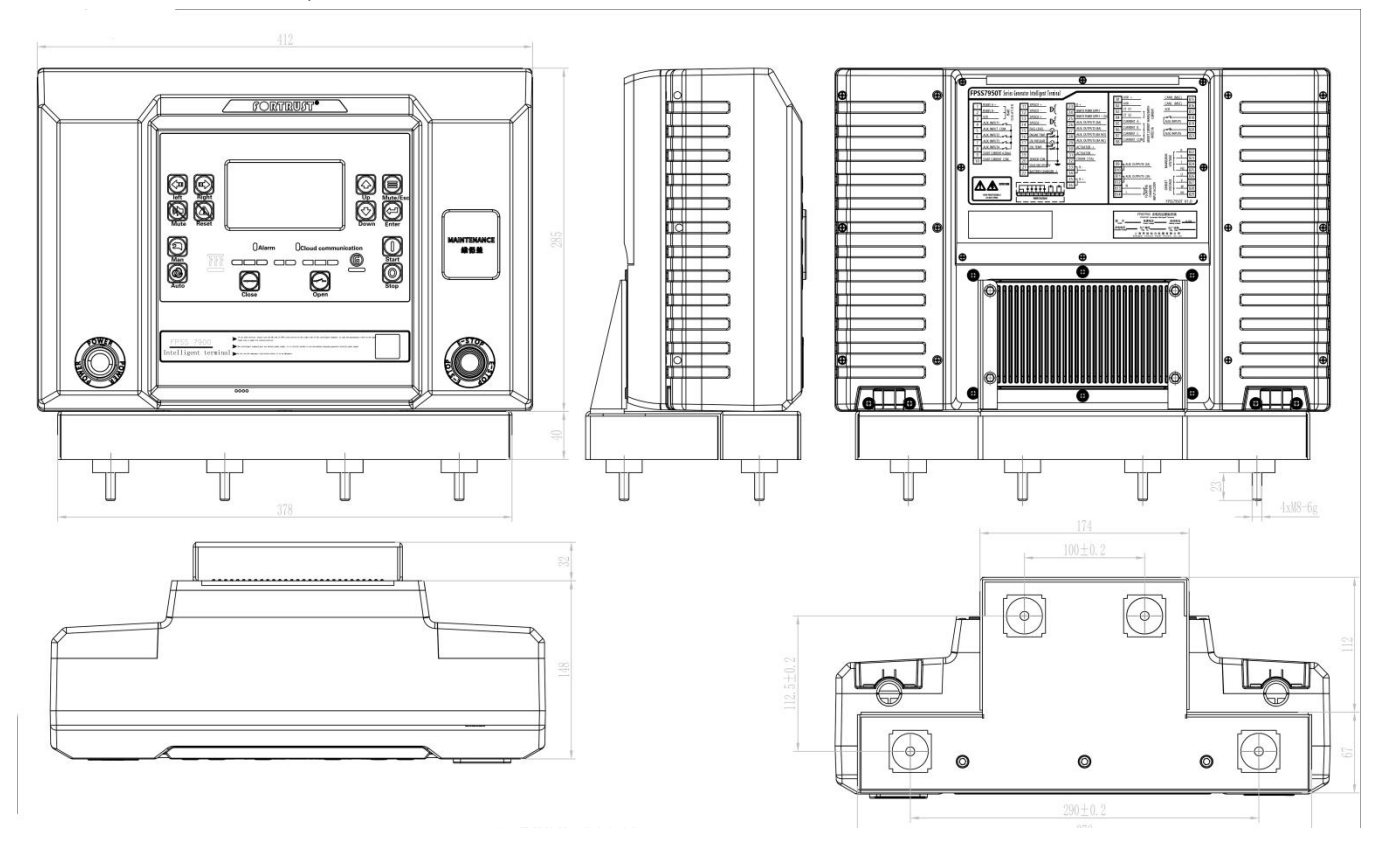

Fig. 1 Overall Dimensions and Panel Cutout

#### Cabinet Installation

Cabinet color can be customized according to customer's requirement. Overall dimension is as follows:

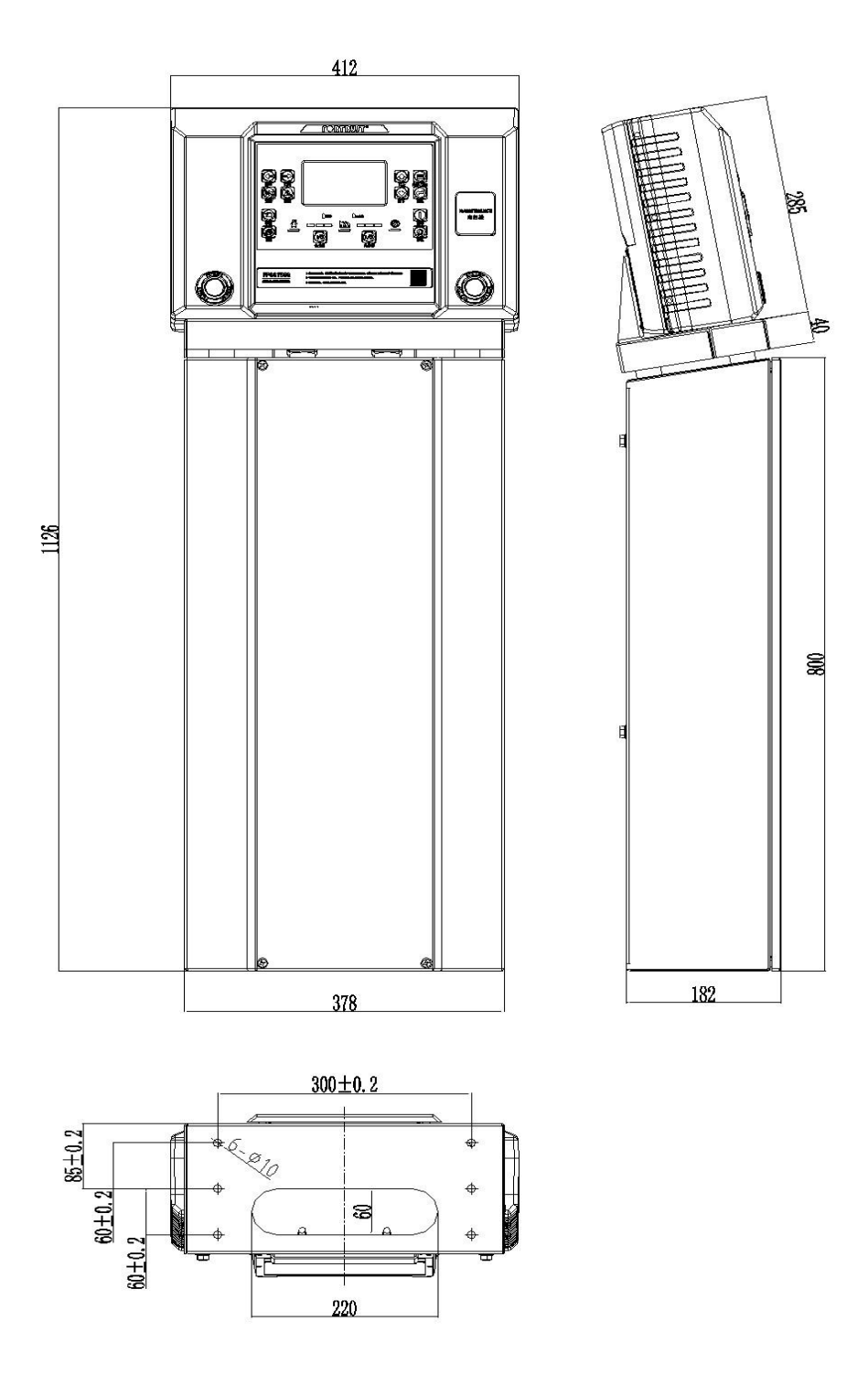

Fig2. Cabinet Overall Dimensions

#### **4.2 PARAMATER SETTING**

#### **4.2.1 TECHNICAL AGREEMENT**

Each parallel controller has a corresponding technical agreement, which provides the basis for the parameter setting of the parallel controller when it leaves the factory. The following figure shows a brief sketch of the product technical agreement. See Appendix I for more details.

|                                                    | 1         | QRT                     |                |                                            |               |                                  |                           |                          |                                         |                            |                                |                       | No:       |                 |
|----------------------------------------------------|-----------|-------------------------|----------------|--------------------------------------------|---------------|----------------------------------|---------------------------|--------------------------|-----------------------------------------|----------------------------|--------------------------------|-----------------------|-----------|-----------------|
|                                                    |           | Change<br>number        |                | Product status agi<br>(FPSS7900 power serv |               |                                  |                           | reemen<br>ice syst       | ement<br>:e system)                     |                            |                                | Fuchuang (Cty)1021-5A |           |                 |
|                                                    | 2         | 1                       | 1              |                                            |               |                                  |                           |                          |                                         |                            | 2019/0                         | 1/01 implem           | ient      |                 |
| Customer name                                      | Ì         |                         |                | Customer general                           |               |                                  |                           | Custo<br>nun<br>n        | omer order<br>hber/piece<br>iumber      |                            |                                |                       |           |                 |
| Complete model set                                 | 0         |                         |                | FPSS793                                    | SOT - R       | -4G                              |                           | O<br>VO                  | perating<br>Itage (V)                   |                            |                                | 8-36\                 | 15        |                 |
| Customer model                                     | E         | Engine type: adjustment |                | Model of generator.                        |               |                                  | unkno                     | unknown                  |                                         | pplication: Generator set  |                                | tor <del>se</del> t   |           |                 |
| Customer customization                             | Bo        | Boot interface          |                | Fu Chuai<br>(default                       | ng<br>tj      | logo:                            | Fu<br>Chuang<br>(default) | Front                    | Shell Mask:                             | Fu Chuang<br>(default)     | Back C<br>Mas                  | over<br>sk            | Fu Chuan  | g (default)     |
|                                                    | F         | uelsystem               | Ek             | ectric co<br>system                        | ntrol         | Electric<br>modulation<br>model: |                           | C200                     | 2                                       |                            |                                | Remark                | 5.        |                 |
| configuration                                      | 8         | Software                |                | FPSS79                                     | 950 - N       | 1-V1.65.hex F                    | PS57950-                  | S-V1.6                   | 56.hex                                  | Calibration                | FP D001-08-20220722-DTWC-200.T |                       |           | VC-200.TX       |
|                                                    | 100       | Hardware                |                |                                            |               |                                  |                           | FF                       | SS7950T-R-                              | 4G-00                      | 1                              |                       |           |                 |
| Cloud cat configuration                            | 100       | GSM/GPS                 |                | Private                                    | cloud         | IP address:                      | 12                        | 1 1 99 2                 | 5.046                                   | Port                       | 501                            | 59                    | AP N:     | CMET            |
|                                                    | _         | (built-in)              |                | Public                                     | cloud         |                                  | (<br>Output               | Fuchua                   | ang)                                    | number:                    | (Fuchu<br>Exter                | iang)<br>mal          |           | CMET            |
|                                                    |           | name                    | 2              | Back cov<br>stitchin                       | yer<br>g      | Set up outlet                    | current<br>(A)            | Outpu                    | it form (V)                             | polarity                   | expan<br>driv                  | ision<br>/e           | supplier  | Model<br>number |
|                                                    |           | Start<br>output         |                | 32#                                        |               | fix                              | 15                        |                          | 1941                                    | Normally<br>open           |                                |                       | customer  |                 |
|                                                    |           | Fuel<br>output          | In             | ternal wi                                  | ing           | fix                              |                           |                          | +                                       | Normally open              |                                | 8                     | customer  |                 |
| Control drive paramete<br>(total current output mu | rs<br>Ist | D+ outpu                | ut             | 23#                                        |               | fix                              |                           | Instan                   | nt excitation<br>+                      | Normally open              |                                | t)                    | customer  |                 |
| not exceed<br>124)                                 |           | High and                | d In           | ternal wi                                  | iring         | fix                              |                           | 5                        |                                         | Normally closed            |                                |                       | customer  |                 |
|                                                    |           | Standby<br>output 1     | (              | 26#                                        |               | Outlet 1                         | 8                         |                          | 121                                     | Normally open              |                                |                       | customer  |                 |
|                                                    |           | Standby<br>output 2     | 2              | 27#                                        |               | Outlet 2                         | 8                         |                          | +                                       | Normally open              |                                |                       | customer  |                 |
|                                                    |           | Standby<br>output 3     | 1              | 28#29#                                     | ŧ             | Outlet 3                         | 8                         |                          | +                                       | Normally open              |                                |                       | customer  |                 |
|                                                    |           | Generato                | or             | 89#810                                     | W             | Outlet 4                         | 2                         | 5                        | oassive                                 |                            |                                |                       |           |                 |
| Customer name                                      |           |                         |                | Customer general                           |               |                                  |                           |                          | Custome<br>order<br>number/pi<br>number | ece                        |                                |                       |           |                 |
| Complete model set                                 |           |                         |                |                                            | FPS           | 57950T - R - 4G                  |                           |                          | Operatin<br>voltage (\                  | 9                          |                                |                       | 8-36V     |                 |
| Customer model                                     | Engi      | ne type:                | Weic<br>adjust | haielect<br>ment ger                       | tric<br>neral | Modelof                          | generator                 | ator: unknown            |                                         | Application: Generator set |                                | rator set             |           |                 |
| mark Number of places                              | Chang     | e number                | si             | gnature                                    |               | date                             | me                        | ark                      | Number (<br>places                      | of Cha                     | ange<br>mber                   | g natu re             |           | date            |
|                                                    |           |                         |                |                                            |               |                                  |                           |                          |                                         |                            |                                |                       |           | 8               |
| establishment                                      |           |                         | au             | dit                                        |               |                                  |                           | Invent                   | orycode                                 |                            |                                | 1.844                 | 158516745 |                 |
| proofread                                          |           | approve                 |                |                                            |               |                                  | Page Fi                   | FPD001-03 FPSS7950T-R-4G |                                         |                            |                                |                       |           |                 |

**Fig.3 Technical Agreement** 

#### **4.2.2 CLOUD SETTING**

If there is no on-site technical personnel to adjust parallel controller parameters, you can scan the QR code at the lower left of the panel to apply for service. After being accepted by the cloud terminal, remote modification can be performed on the cloud terminal to solve onsite problems quickly with

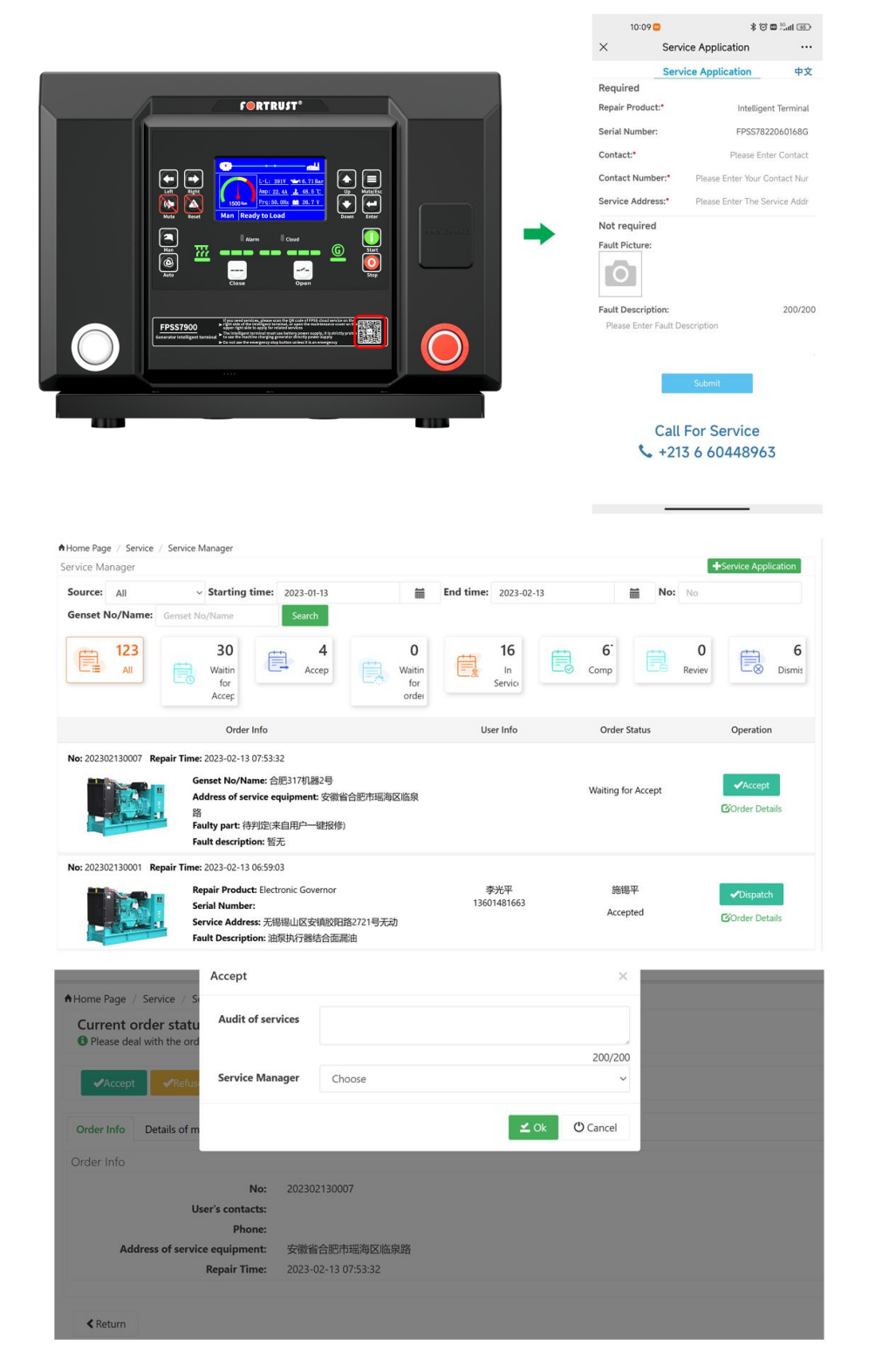

**Fig.4 Repair Application Process** 

#### 4.3 TYPICAL APPLICATION WIRING DIAGRAM

#### 4.3.1 PARALLEL NON-EFI TYPICAL APPLICATION WIRING DIAGRAM

This scheme is applied to parallel automatic startup scenario. In the case of non-EFI gensets, it can be built according to this typical application diagram. Compared with the general scheme, the scheme with FPSS7950 controller has the following advantages:

The controller is of integrated design, reducing external wiring and connection points; The power supply has its own fuse to reduce external corresponding lines; With 5V power supply, it meets the power supply of precision sensors, so it does not need 5V voltage module; The emergency stop has its own process connection point to reduce the merging of terminals; It is equipped with multiple GND grounding points to reduce peripheral paralleling; Improve the overall manufacturability and contact reliability.

Total five groups of sensor input; The control system can expand the measurement and acquisition of maintenance data.

Integrated the measurement of cloud module, floating charging current and electromagnetic actuator current.

Please refer to Annex II. Parallel non-EFI typical application diagram for more details.

#### 4.3.2 PARALLEL EFI TYPICAL APPLICATION WIRING DIAGRAM

This scheme is applied to parallel automatic startup scenario. In the case of EFI gensets, it can be built according to this typical application diagram. Compared with the general scheme, the scheme with FPSS7950 controller has the following advantages:

- The controller is of integrated design, reducing external wiring and connection points; The power supply has its own fuse to reduce external corresponding lines; With 5V power supply, it meets the power supply of precision sensors, so it does not need 5V voltage module; The emergency stop has its own process connection point to reduce the merging of terminals; It is equipped with multiple GND grounding points to reduce peripheral paralleling; Improve the overall manufacturability and contact reliability.
- Integrated the measurement of cloud module, floating charging current.

Please refer to Annex II. parallel EFI typical application diagram for more details.

#### **5 OPERATION**

# **5.1 KEY FUNCTION DESCRIPTION**

| lcon | Button       | Description                                                                                                    |
|------|--------------|----------------------------------------------------------------------------------------------------|
|      | Start        | Start genset in Manual mode.                                                                                                    |
|      | Stop         | Stop running generator in Manual mode.<br>During stopping process, press this button again to stop<br>generator immediately.                                                                                                    |
| 0    | Auto Mode    | Press this key to place the controller in automatic mode. In<br>automatic mode, the controller can automatically control the<br>genset. For example, when one of the switch input or dispatch is<br>valid, the genset will automatically run and synchronize . After<br>the synchronization is successful, the load switch will be closed.<br>When the start signal is removed, the controller will automatically<br>execute the shutdown process. |
| 2    | Manual Mode  | Press this key and controller enters in Manual mode.<br>In manual mode, the controller starts the genset without load by<br>the start button.                                                                                                    |
|      | Mute         | Press this key to mute the alarm buzzer and invalid buzzer output.                                                                                                    |
|      | Reset        | Press this key to clear and remove the triggered alarm.                                                                                                    |
| -    | Close        | Close breaker in manual mode.                                                                                                    |
|      | Open         | Open breaker in manual mode.                                                                                                    |
|      | Menu/ Return | Press this key and enter 1921 to enter the parameter setting<br>screen.<br>Press this key again to return to the previous level of content.                                                                                                    |

# Table 3 Key Function Description

| lcon             | Button        | Description                                                                                                    |
|------------------|---------------|----------------------------------------------------------------------------------------------------|
|                  | Up/Increase   | <ol> <li>Screen scroll;</li> <li>Up cursor and increase value in setting menu.</li> </ol>                                                                                                  |
|                  | Down/Decrease | <ol> <li>Screen scroll;</li> <li>Down cursor and decrease value in setting menu.</li> </ol>                                                                                                |
|                  | Left          | <ol> <li>Page scroll;</li> <li>Left move cursor in setting menu.</li> </ol>                                                                                                    |
|                  | Right         | <ol> <li>Page scroll;</li> <li>Right move cursor in setting menu.</li> </ol>                                                                                                    |
|                  | Confirm       | Confirm the information in the setting.                                                                                                    |
| EM-START<br>紧急启动 | EM-Start      | When the controller fails, press this key will force the output to start, and release this key to disconnect the output.                                                                   |
| MAINTE.<br>报修    | Maintenance   | Pressing this key to collect the data curve when it is pressed and<br>upload it to the cloud. (This function needs to be configured with<br>a cloud module before it can be used normally) |
| OVERRIDE<br>越控   | Override      | Except for overs-peed alarm shutdown, other alarm will only alarm and not shutdown.                                                                                                    |
| CLOUD<br>云服务     | Cloud Service | Press this key into the cloud service operation page. (This function needs to be configured with a cloud module before it can be used normally.)                                           |
| $\bigcirc$       | Power         | Press this key to supply power to the entire controller so that it can work normally.                                                                                                    |
|                  | EM-Stop       | Press this key to make an emergency stop of the genset.                                                                                                    |

#### FORTRUST" Right -Up/Increase Left Menu/ Return Mute -Confirm Reset Down/Decrease Manual Mode Maintenance window Auto Mode -Start Stop FPSS79 EM-Stop Power **Generator Normal Bus Status** Close Open Alarm **Cloud Data**

#### **5.2 PANEL LAYOUT**

#### Fig.5 Panel Layout

#### **Table 4 Indicator Description**

| Indicator        | Description                                                              |
|------------------|--------------------------------------------------------------------------|
| Bus Status       | It is green on when Bus is normal; red when Bus is abnormal; off when    |
|                  | there is no Bus.                                                         |
| Alarm            | Flashing when there is an alarm and is not muted; light on after muting; |
|                  | off when there is no alarm.                                              |
| Cloud Data       | Flashing when communication with the cloud module; off when no           |
|                  | communication.                                                           |
| Generator Normal | It is green on when generator is normal; red when generator state is     |
|                  | abnormal; off when there is no generator power.                          |

#### **5.3 AUTO START/STOP OPERATION**

Auto mode is selected by pressing the

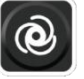

button; a LED beside the button will illuminate to

confirm the operation.

#### Automatic Start Sequence:

- 1) When "Remote Start" is active, "Start Delay" timer is initiated;
- 2) "Start Delay" countdown will be displayed on LCD;
- 3) When start delay is over, preheat relay energizes (if configured), "preheat delay XX s" information will be

displayed on LCD;

- 4) After the above delay, the Fuel Relay (if configured) is energized, and then XX second later, the Start Relay is engaged. The engine is cranked for a pre-set time. If the engine fails to fire during this cranking attempt then the fuel relay and start relay are disengaged for the pre-set rest period; "crank rest time" begins and wait for the next crank attempt.
- 5) If this start sequence continue beyond the set number of attempts, the start sequence will be terminated, and Fail to Start fault will be displayed on LCD alarm page.
- 6) In case of successful crank attempt, "idle warming up" delay is initiated.
- 7) During "idle warming up" delay, under speed, under frequency, under voltage alarms are inhibited. When this delay is over, "speed output XX s" is initiated (if configured).
- 8) If the rated speed is reached within "speed output XX s", then "Speed warming up Delay" is initiated (if configured); If no, the controller will send "Fail to Stop" alarm.
- 9) If the number of online intelligent terminals on the communication network is one, when the Speed warming up delay ends, if the genset reaches the operating speed, the generator status icon will be on; when the generator voltage and frequency meet the load requirements, the generator closing relay will output, the generator set is loaded, the closing switch and the Bus icon will be on, and the generator set will enter the normal operation state; If the voltage or frequency of the generator set is abnormal, the intelligent terminal will alarm and shut down, and the power generation status indicator will light red.
- 10) If the number of online intelligent terminals on the communication network is more than one, when the speed warming up delay ends:

a. If the system Bus has no voltage signal, send a closing signal to the other units to be paralleled, and then power closing relay output to avoid other units closing at the same time.

b. If the system Bus has voltage or other gensets have been closed, the intelligent terminal will control the GOV speed regulation and AVR voltage regulation to achieve synchronization between the genset and the Bus. When the synchronization conditions are met, it will send a closing signal to merge the genset into the Bus. Once the genset is integrated into the Bus, the intelligent terminal will control the engine to gradually increase the throttle and other paralleled gensets to share the load.

#### Automatic Stop Sequence:

- 1) When the "Remote Start" signal is removed, the Stop Delay is initiated;
- 2) Once this "stop delay" has expired, the intelligent terminal will control the genset to gradually transfer the load to other gensets, and then send the opening signal to start the speed cooling delay. In the process of speed cooling delay, if the remote startup signal is valid again, the intelligent terminal will enter the parallel status again. When the speed cooling delay is expired, "idle cooling delay" is initiated;
- "ETS Solenoid Hold" begins, ETS relay is energized while fuel relay is de-energized, complete stop is detected automatically; If the stop requirements don't been met during "ETS Solenoid Hold", the controller will send a "fail to stop" alarm;
- 4) When the genset stops, "After stop" delay is initiated;
- 5) Generator is placed into its standby mode after its "After stop" delay.

#### 5.4 MANUAL START/STOP OPERATION

Manual mode is selected by pressing the confirm the operation.

#### Manual Start Sequence:

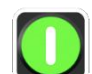

1) Press the

button, "Start Delay" begins;

- 2) "Start Delay" countdown will be displayed on LCD;
- 3) When start delay is over, preheat relay energizes (if configured), "preheat delay XX s" information will be displayed on LCD;
- 4) After the above delay, the Fuel Relay (if configured) is energized, and then XX second later, the Start Relay is engaged. The engine is cranked for a pre-set time. If the engine fails to fire during this cranking attempt then the fuel relay and start relay are disengaged for the pre-set rest period; then manual startup.
- 5) If this start sequence continue beyond the set number of attempts, the start sequence will be terminated, and Fail to Start fault will be displayed on LCD alarm page.
- 6) In case of successful crank attempt, "idle warming up" delay is initiated.
- 7) During "idle warming up" delay, under speed, under frequency, under voltage alarms are inhibited. When this delay is over, "speed output XX s" is initiated (if configured).
- 8) If the rated speed is reached within "speed output XX s", then "Speed Cooling Delay" is initiated (if configured); If no, the controller will send "Fail to Stop" alarm.
- 9) After the "speed warming up" delay, if generator status is normal, its indicator will be illuminated. If generator voltage and frequency have reached on-load requirements, then the generator close relay will be energized; genset will take load; generator power indicator will illuminate and generator will enter into Normal Running status. If voltage or frequency is abnormal, the controller will initiate shutdown alarm and generator power indicator will be red.

#### Manual Stop Sequence:

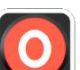

1) Press the button, the Stop Delay is initiated;

- 2) Once this "stop delay" has expired, the intelligent terminal will control the genset to gradually transfer the load to other gensets, and then send the opening signal to start the speed cooling delay. In the process of speed cooling delay, if the remote startup signal is valid again, the intelligent terminal will enter the parallel status again. When the speed cooling delay is expired, "idle cooling delay" is initiated;
- "ETS Solenoid Hold" begins, ETS relay is energized while fuel relay is de-energized, complete stop is detected automatically; If the stop requirements don't been met during "ETS Solenoid Hold", the controller will send a "fail to stop" alarm;
- 4) When the genset stops, "After stop" delay is initiated;
- 5) Generator is placed into its standby mode after its "After stop" delay.

button; a LED besides the button will illuminate to

#### 5.5 EMERGENCY START OPERATION

When the controller fails, press the button to skip the controller and directly start the output. At this time, the starter is controlled by the operator. When the operator observes that the genset has been started successfully, after releasing the starter button, the output will stop.

# **6 SWITCH CONTROL PROCEDURES**

#### 6.1 MANUAL CONTROL PROCEDURE

When controller is in Manual moe, the switch control procedures will start through manual transfer procedures. Users can control the loading transfer of ATS via pressing button to switch on or off.

Closing operation: When the generator work normally and generator voltage and frequency have reached

on-load requirements, then Press the button;

- a. If the system Bus has no voltage signal, send a closing signal to the other units to be paralleled, and then power closing relay output to avoid other gensets closing at the same time.
- b. If the system Bus has voltage or other gensets have been closed, the intelligent terminal will control the GOV speed regulation and AVR voltage regulation to achieve synchronization between the genset and the Bus. When the synchronization conditions are met, it will send a closing signal to merge the genset into the Bus. Once the genset is integrated into the Bus, the intelligent terminal will control the engine to gradually increase the throttle and other paralleled gensets to share the load.

**Opening operation:** Press the **U** button;

- c. If the number of closing intelligent terminals on the communication network is one, the opening signal will be sent directly;
- d. If the number of closing intelligent terminals on the communication network is more than one, the intelligent terminal will first transfer the load to other gensets, and then send the opening signal.

#### 6.2 AUTO CONTROL PROCEDURE

When controller is in auto mode, the switch control procedure is automatic control procedure. **Note:** The power generation closing feedback input must be configured in the input port and correctly wired.

# **7 WIRING CONNECTION**

#### 7.1 FPSS7950T SERIES

FPSS7950T series controller back panel is as following:

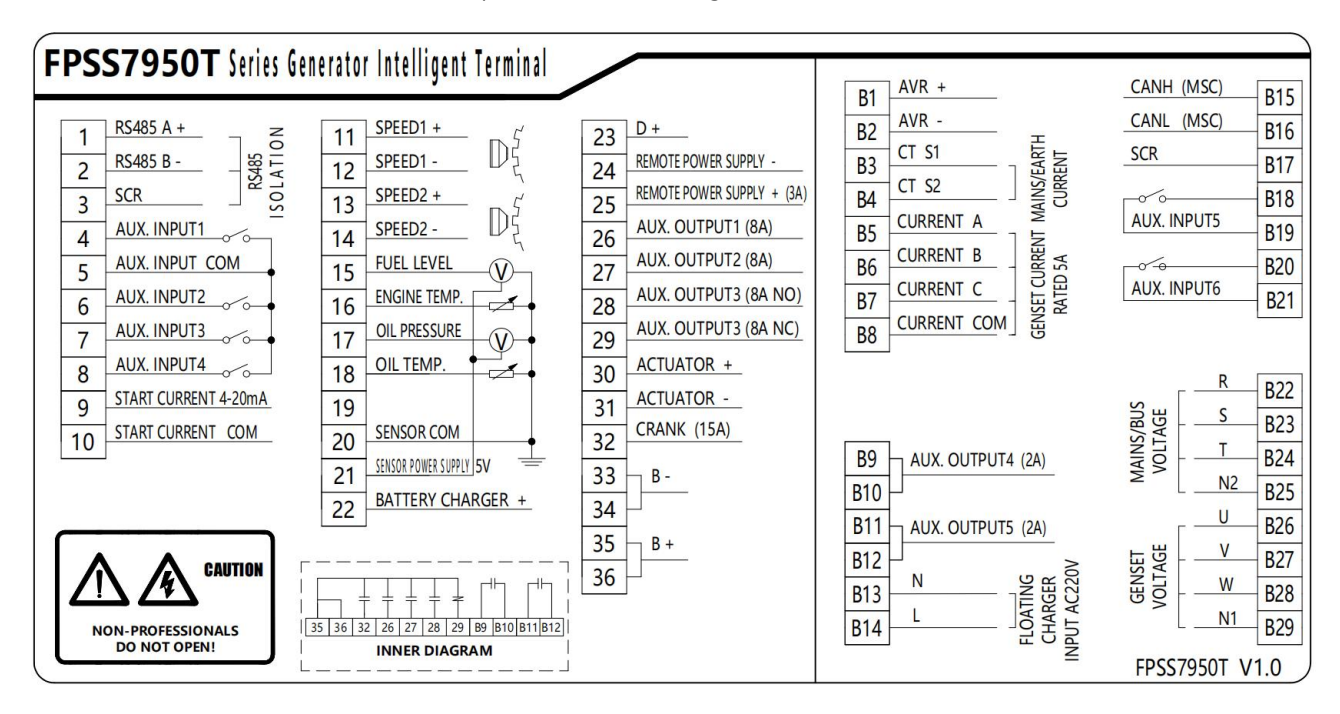

Fig.6 FPSS7950T Back Panel

| Table 5 Terminal Connection Description | on |
|-----------------------------------------|----|
|-----------------------------------------|----|

| No.  | Functions               | Cable Size         | Remark                                         |
|------|-------------------------|--------------------|------------------------------------------------|
| Left |                         |                    |                                                |
| 1    | RS485 A+                | 0.5mm <sup>2</sup> |                                                |
| 2    | RS485 B-                | 0.5mm <sup>2</sup> | Impedance-120 shielding wire is recommended    |
| 3    | Shield                  |                    |                                                |
| Λ    | Aux input 1             | 1.0mm <sup>2</sup> | Default:remote auto startup. Ground connected  |
| 4    | Aux. Input 1            | 1.0mm²             | is active (B-)                                 |
| 5    | Input COM GND           | 1.0mm <sup>2</sup> | Aux. Input COM                                 |
| 6    | Aux. input 2            | 1.0mm²             | Default: under oil pressure shutdown digital   |
| 0    |                         |                    | input. Ground connected is active (B-)         |
| 7    | Aux input 2             | 1.000002           | Default: over water temperature shutdown       |
|      | Aux. Input 3            | 1.0000             | digital input. Ground connected is active (B-) |
| 0    |                         | 1.0mm2             | Default: under fuel level shutdown digital     |
| 8    | Aux. Input 4            | 1.011111-          | input.Ground connected is active (B-)          |
| 9    | Crank Current 4 - 20 mA | 1.0mm <sup>2</sup> | Connect to current sensor                      |
| 10   | Crank Current COM GND   | 1.0mm <sup>2</sup> | Connect to current sensor GND                  |

| No.      | Functions                    | Cable Size         | Remark                                                                                                    |
|----------|------------------------------|--------------------|----------------------------------------------------------------------------------------------------|
| 11       | GOV +                        | 1.0mm <sup>2</sup> | Connect to GOV sensor +                                                                                                    |
| 12       | GOV -                        | 1.0mm <sup>2</sup> | Connect to GOV sensor –                                                                                                    |
| 13       | Controller speed +           | 1.0mm <sup>2</sup> | Connect to the controller to detect the speed+                                                                                                    |
| 14       | Controller speed -           | 1.0mm <sup>2</sup> | Connect to the controller to detect the speed -                                                                                                    |
| 15       | Fuel Level                   | 1.0mm <sup>2</sup> | Connect to fuel level sensor                                                                                                    |
| 16       | Water Temp.                  | 1.0mm <sup>2</sup> | Connect to water temperature sensor                                                                                                    |
| 17       | Oil Pressure                 | 1.0mm <sup>2</sup> | Connect to oil pressure sensor                                                                                                    |
| 18       | Oil Temp.                    | 1.0mm²             | Connect to oil temperature sensor                                                                                                    |
| 19       | Reserved                     |                    |                                                                                                    |
| 20       | Sensor COM GND               | 1.0mm <sup>2</sup> | A public terminal of sensor                                                                                                    |
| 21       | Sensor Supply 5V             | 1.0mm <sup>2</sup> | Output DC+5V, rated 200mA                                                                                                    |
| 22       | Charger Output               | 2.5mm²             | 12V charger: charging current range 4A-6A,<br>error ±2%, factory charging current 6A,<br>maximum output power 85W, minimum output<br>voltage 7.5V, no-load output voltage 13.8V,<br>error ±1%, no-load energy consumption < 3W<br>24V charger: charging current range 2A-3A,<br>error ±2%, factory charging current 3A,<br>maximum output power 85W, minimum output<br>voltage 7.5V, no-load output voltage 27.6V,<br>error ±1%, no-load energy consumption < 3W |
| 23       | Excitation Output D+         | 1.0mm <sup>2</sup> | Connect the charging generator D+(WL) terminal                                                                                                    |
| 24       | Remote Supply Negative       | 2.5mm <sup>2</sup> | Connect to remote supply negative                                                                                                    |
| 25       | Remote Supply Positive       | 2.5mm <sup>2</sup> | Connect to remote supply positive                                                                                                    |
| 26       | Aux. output 1                | 1.5mm <sup>2</sup> | B+ is supplied by power positive, rated 8A                                                                                                    |
| 27       | Aux. output 2                | 1.5mm <sup>2</sup> | B+ is supplied by power positive, rated 8A                                                                                                    |
| 28       | Aux. output 3 (NO)           | 1.5mm <sup>2</sup> | B+ is supplied by power positive, rated 8A                                                                                                    |
| 29       | Aux. output 3 (NC)           | 1.5mm <sup>2</sup> | B+ is supplied by power positive, rated 8A                                                                                                    |
| 30       | Actuator +                   | 1.0mm <sup>2</sup> | Connect to actuator +                                                                                                    |
| 31       | Actuator -                   | 1.0mm <sup>2</sup> | Connect to actuator -                                                                                                    |
| 32       | Crank Output                 | 1.5mm <sup>2</sup> | B+ is supplied by EM shutdown, rated 16A                                                                                                    |
| 33       | DC lagest D                  | 2 5                |                                                                                                    |
| 34       | DC Input B-                  | 2.5mm²             | Connect to crank battery negative                                                                                                    |
| 35<br>36 | DC Input B+                  | 2.5mm <sup>2</sup> | Connect to crank battery positive                                                                                                    |
| Right    |                              |                    |                                                                                                    |
| B1       | AVR +                        | 1.0mm <sup>2</sup> | Shielding line is recommended. Shielding layer                                                                                                    |
| B2       | AVR -                        | 1.0mm <sup>2</sup> | connect to earth at AVR end.                                                                                                    |
| B3       | Mains/zero sequence CT<br>S1 | 1.5mm <sup>2</sup> | Outside connected to secondary coil of current transformer (rated 5A)                                                                                                    |

| No.        | Functions                       | Cable Size         | Remark                                                                                                    |  |  |  |  |
|------------|---------------------------------|--------------------|----------------------------------------------------------------------------------------------------|--|--|--|--|
| B4         | Mains/zero sequence CT<br>S1 S2 | 1.5mm²             | Outside connected to secondary coil of current transformer (rated 5A)                                              |  |  |  |  |
| B5         | A phase Current                 | 1.5mm²             | Outside connected to secondary coil of current transformer (rated 5A))                                             |  |  |  |  |
| B6         | B phase Current                 | 1.5mm²             | Outside connected to secondary coil of current transformer (rated 5A)                                              |  |  |  |  |
| В7         | C phase Current                 | 1.5mm²             | Outside connected to secondary coil of current transformer (rated 5A)                                              |  |  |  |  |
| B8         | СТ СОМ                          | 1.5mm²             | Outside connected to common line of secondary coil of current transformer                                          |  |  |  |  |
| B9<br>B10  | Aux. Output 4                   | 1.5mm <sup>2</sup> | Default: Gen closing output. Normally open passive outputs, rated 8A                                               |  |  |  |  |
| B11<br>B12 | Aux. Output 5                   | 1.5mm²             | Default: Mains closing output. Normally open passive outputs, rated 8A                                             |  |  |  |  |
| B13        | Charger Input N                 | 1.0mm <sup>2</sup> | Standard operating voltage range AC 100 ~                                                                          |  |  |  |  |
| B14        | Charger Input L                 | 1.0mm²             | 250V, maximum allowable operating voltage<br>range AC 90 ~ 280V, frequency 50Hz/60Hz,<br>maximum input current 2A. |  |  |  |  |
| B15        | Parallel CAN H                  | 0.5mm <sup>2</sup> |                                                                                                    |  |  |  |  |
| B16        | Parallel CAN L                  | 0.5mm <sup>2</sup> | Impedance-120 $\Omega$ shielding wire is                                                                           |  |  |  |  |
| B17        | Shield                          |                    |                                                                                                    |  |  |  |  |
| B18<br>B19 | - Aux. Input 5                  | 1.0mm²             | Default: Gen closing feedback digital input.<br>Ground connected is active (B-)                                    |  |  |  |  |
| B20<br>B21 | Aux. Input 6                    | 1.0mm <sup>2</sup> | Default: Mains closing feedback digital input.<br>Ground connected is active (B-)                                  |  |  |  |  |
| B22        | Mains/ Bus R-phase<br>Voltage   | 1.0mm²             | Connect to R-phase of Mains/Bus (2A fuse is recommended)                                                           |  |  |  |  |
| B23        | Mains/ Bus S-phase<br>Voltage   | 1.0mm²             | Connect to S-phase of Mains/Bus (2A fuse is recommended)                                                           |  |  |  |  |
| B24        | Mains/ Bus T-phase<br>Voltage   | 1.0mm <sup>2</sup> | Connect to T-phase of Mains/Bus (2A fuse is recommended)                                                           |  |  |  |  |
| B25        | Mains/ Bus N2-phase<br>Voltage  | 1.0mm <sup>2</sup> | Connect to N-phase of Mains/Bus                                                                                    |  |  |  |  |
| B26        | Gen-set U-phase Voltage         | 1.0mm²             | Connect to U-phase of gen-set (2A fuse is recommended)                                                             |  |  |  |  |
| B27        | Gen-set V-phase Voltage         | 1.0mm²             | Connect to V-phase of gen-set (2A fuse is recommended)                                                             |  |  |  |  |
| B28        | Gen-set W-phase Voltage         | 1.0mm <sup>2</sup> | Connect to W-phase of gen-set (2A fuse is recommended)                                                             |  |  |  |  |
| B29        | Gen-set N1-phase<br>Voltage     | 1.0mm <sup>2</sup> | Connect to N-phase of gen-set                                                                                      |  |  |  |  |

#### 7.2 FPSS7950P SERIES

FPSS7950P series controller back panel is as following:

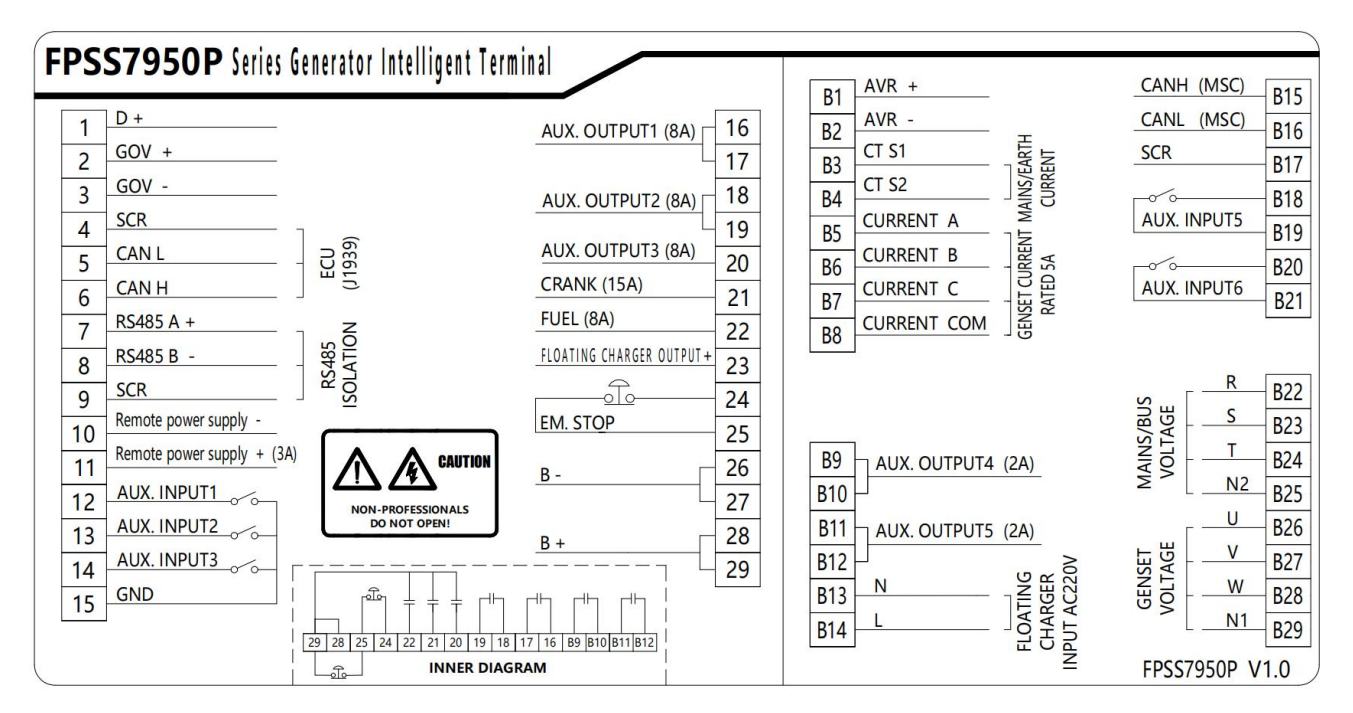

#### Fig.7 FPSS7950T Back Panel

|  | Table 6 | Terminal | Connection | Description |
|--|---------|----------|------------|-------------|
|--|---------|----------|------------|-------------|

| No.  | Functions              | Cable Size         | Remark                                                                            |  |  |  |
|------|------------------------|--------------------|-----------------------------------------------------------------------------------|--|--|--|
| Left |                        |                    |                                                                                   |  |  |  |
| 1    | Excitation Output D+   | 1.0mm²             | Connect the charging generator D+(WL) terminal                                    |  |  |  |
| 2    | GOV +                  | 1.0mm <sup>2</sup> | Shielding line is recommended. Shielding                                          |  |  |  |
| 3    | GOV -                  | 1.0mm <sup>2</sup> | layer connect to earth at GOV end.                                                |  |  |  |
| 4    | Shield                 |                    | Impedance 1200 shielding wire is                                                  |  |  |  |
| 5    | ECU CAN L              | 0.5mm <sup>2</sup> | recommended                                                                       |  |  |  |
| 6    | ECU CAN H              | 0.5mm <sup>2</sup> | recommended                                                                       |  |  |  |
| 7    | RS485 A+               | 0.5mm <sup>2</sup> | Impedance 1200 shielding wire is                                                  |  |  |  |
| 8    | RS485 B-               | 0.5mm <sup>2</sup> |                                                                                   |  |  |  |
| 9    | Shield                 |                    | recommended                                                                       |  |  |  |
| 10   | Remote Supply Negative | 2.5mm <sup>2</sup> | Connect to remote supply negative                                                 |  |  |  |
| 11   | Remote Supply Positive | 2.5mm <sup>2</sup> | Connect to remote supply positive                                                 |  |  |  |
| 12   | Aux. Input 1           | 1.0mm <sup>2</sup> | Default:remote auto startup. Ground connected is active (B-)                      |  |  |  |
| 13   | Aux. Input 2           | 1.0mm²             | Default: under fuel level shutdown digital input. Ground connected is active (B-) |  |  |  |
| 14   | Aux. Input 3           | 1.0mm <sup>2</sup> | Default: under water level shutdown                                               |  |  |  |

| No.      | Functions                       | Cable Size         | Remark                                                                                                    |
|----------|---------------------------------|--------------------|----------------------------------------------------------------------------------------------------|
|          |                                 |                    | digital input.Ground connected is active                                                                                                    |
|          |                                 |                    | (B-)                                                                                                    |
| 15       | Input COM GND                   | 1.0mm <sup>2</sup> | Aux. Input COM                                                                                                    |
| 16       | _                               |                    | Default: idle/rated speed switching                                                                                                    |
| 17       | Aux. output 1                   | 1.5mm <sup>2</sup> | output. Normally open passive outputs, rated 8A                                                                                                    |
| 18       | Aux output 2                    | 1 Emm2             | Default: pre-supply output. Normally                                                                                                    |
| 19       | Aux. output 2                   | 1.50002            | open passive outputs, rated 8A                                                                                                    |
| 20       | Aux. output 3                   | 1.5mm²             | Default: Integrated alarm output. B+ is supplied by power positive, rated 8A                                                                                                    |
| 21       | Crank Output                    | 1.5mm <sup>2</sup> | B+ is supplied by EM shutdown, rated 16A                                                                                                    |
| 22       | Fuel Output                     | 1.5mm <sup>2</sup> | B+ is supplied by power positive, rated 8A                                                                                                    |
| 23       | Charger Output                  | 2.5mm²             | 12V charger: charging current range<br>4A-6A, error ±2%, factory charging<br>current 6A, maximum output power 85W,<br>minimum output voltage 7.5V, no-load<br>output voltage 13.8V, error ±1%, no-load<br>energy consumption < 3W<br>24V charger: charging current range<br>2A-3A, error ±2%, factory charging<br>current 3A, maximum output power 85W,<br>minimum output voltage 7.5V, no-load<br>output voltage 27.6V, error ±1%, no-load<br>energy consumption < 3W |
| 24<br>25 | - Emergency stop                | 1.5mm <sup>2</sup> | Connect to external emergency shutdown switch                                                                                                    |
| 26<br>27 | DC Input B-                     | 2.5mm <sup>2</sup> | Connect to crank battery negative                                                                                                    |
| 28       |                                 | 2 Empire 2         |                                                                                                    |
| 29       |                                 | ∠.ວ⊞1112≏          | Connect to crank battery positive                                                                                                    |
| Right    |                                 |                    |                                                                                                    |
| B1       | AVR +                           | 1.0mm <sup>2</sup> | Shielding line is recommended. Shielding                                                                                                    |
| B2       | AVR -                           | 1.0mm <sup>2</sup> | layer connect to earth at AVR end.                                                                                                    |
| В3       | Mains/zero sequence CT S1       | 1.5mm²             | Outside connected to secondary coil of current transformer (rated 5A)                                                                                                    |
| B4       | Mains/zero sequence CT S1<br>S2 | 1.5mm <sup>2</sup> | Outside connected to secondary coil of current transformer (rated 5A)                                                                                                    |
| B5       | A phase Current                 | 1.5mm <sup>2</sup> | Outside connected to secondary coil of current transformer (rated 5A))                                                                                                    |
| B6       | B phase Current                 | 1.5mm <sup>2</sup> | Outside connected to secondary coil of current transformer (rated 5A)                                                                                                    |

| No. | Functions                      | Cable Size         | Remark                                                                                                    |
|-----|--------------------------------|--------------------|----------------------------------------------------------------------------------------------------|
| B7  | C phase Current                | 1.5mm²             | Outside connected to secondary coil of current transformer (rated 5A)                                                |
| B8  | СТ СОМ                         | 1.5mm²             | Outside connected to common line of secondary coil of current transformer                                            |
| B9  |                                | 4 5 3              | Default: Gen closing output. Normally                                                                                |
| B10 | – Aux. Output 4                | 1.5mm²             | open passive outputs, rated 8A                                                                                       |
| B11 |                                | 1 5                | Default: Gen opening output. Normally                                                                                |
| B12 | - Aux. Output 5                | 1.5mm²             | open passive outputs, rated 8A                                                                                       |
| B13 | Charger Input N                | 1.0mm <sup>2</sup> | Standard operating voltage range AC 100                                                                              |
| B14 | Charger Input L                | 1.0mm²             | ~ 250V, maximum allowable operating<br>voltage range AC 90 ~ 280V, frequency<br>50Hz/60Hz, maximum input current 2A. |
| B15 | Parallel CAN H                 | 0.5mm <sup>2</sup> | Impedance 1200 shielding wire in                                                                                     |
| B16 | Parallel CAN L                 | 0.5mm <sup>2</sup> | recommended                                                                                                    |
| B17 | Shield                         |                    | - recommended                                                                                                    |
| B18 |                                | 1.0mm <sup>2</sup> | Default: Gen closing feedback digital                                                                                |
| B19 | - Aux. Input 5                 | 1.011111-          | input. Ground connected is active (B-)                                                                               |
| B20 |                                | 1.0mm2             | Default: Mains closing feedback digital                                                                              |
| B21 |                                | 1.01111            | input. Ground connected is active (B-)                                                                               |
| B22 | Mains/ Bus R-phase<br>Voltage  | 1.0mm²             | Connect to R-phase of Mains/ Bus (2A<br>fuse is<br>recommended)                                                      |
| B23 | Mains/ Bus S-phase<br>Voltage  | 1.0mm <sup>2</sup> | Connect to S-phase of Mains/ Bus (2A<br>fuse is<br>recommended)                                                      |
| B24 | Mains/ Bus T-phase<br>Voltage  | 1.0mm²             | Connect to T-phase of Mains/ Bus (2A<br>fuse is<br>recommended) )                                                    |
| B25 | Mains/ Bus N2-phase<br>Voltage | 1.0mm²             | Connect to N-phase of Mains/ Bus                                                                                     |
| B26 | Gen-set U-phase Voltage        | 1.0mm²             | Connect to U-phase of gen-set (2A fuse is recommended)                                                               |
| B27 | Gen-set V-phase Voltage        | 1.0mm²             | Connect to V-phase of gen-set (2A fuse is recommended)                                                               |
| B28 | Gen-set W-phase Voltage        | 1.0mm <sup>2</sup> | Connect to W-phase of gen-set (2A fuse is recommended)                                                               |
| B29 | Gen-set N1-phase Voltage       | 1.0mm <sup>2</sup> | Connect to N-phase of gen-set                                                                                        |

# 8 COMMISSIONING

#### 8.1 PREPARATION

- 1) Check the brand and model of the engine. When using an EFI engine, you need to confirm whether the engine speed regulation function has been turned on. It is also necessary to confirm if the connection between the engine ECU and the intelligent terminal is correct.
- 2) When using a non-EFI engine, it is necessary to know the brand and model of the governor, the connection mode between the speed controller and the intelligent terminal, and the corresponding center point voltage and range voltage set in the intelligent terminal; AVR referring to the speed controller.
- 3) Check whether the fuel, oil and cooling water of the engine are normal and whether the battery power is sufficient.

#### 8.2 STEP1-SINGLE GENSET DEBUGGING

- 1) Start the machine manually and check whether the engine and generator data are normal;
- 2) When the speed controller wiring is not connected, the genset shall operate at the rated frequency when the genset operates without load and not closing. If it is not at the rated frequency, adjust the speed controller;
- 3) When the speed controller wiring is connected and the genset operates without load and not closing, the percentage of speed regulation output of the intelligent terminal should be as close to 0% as possible after the genset reaches the rated frequency.
- 4) Increase the rated frequency of 2.5 Hz and start the genset. The genset should firstly run to 50 Hz corresponding to the center point, and then increase the speed to 52.5 Hz; Reduce the rated frequency of 2.5 Hz and start the genset. The genset should firstly run to 50 Hz of the center point, and then slow down to 47.5 Hz;
- 5) Increase the rated voltage by 10% to start the genset. The genset should firstly run to 230V corresponding to the center point, and then boost to 253V; Reduce the rated voltage by 10% and start the genset. The genset should firstly run to 230 V corresponding to the center point, and then reduce the voltage to 207 V.
- 6) After confirming the speed regulation and voltage regulation function, start the machine manually and check whether the circuit breaker switch is closed and opened normally.
- 7) Manually start the machine with load, observe whether the power factor, active power and reactive power are normal. If the power factor, active power and reactive power are abnormal, check the phase sequence of the generation voltage and current, the incoming direction of the current transformer, and the secondary current of the current transformer with the same terminal.
- 8) Start the machine manually and conduct the performance test of the genset according to the national standard.

#### 8.3 STEP2-NO LOAD MANUAL PARALLEL

1) Check to ensure that all intelligent terminals have connected to the MSC communication wiring and communicate successfully. If the number of online devices detected is less than the number set, then there is a MSC communication failure. We need to determine the cause of the failure by connecting the

MSC one by one.

- 2) Start the genset, manually closing and parallel connection, observe whether the synchronous parallel connection of the genset is stable, and whether the closing impulse current is too large.
- 3) After the gensets are paralleled with no load, check whether the current display of the genset has a large circulating current.
- 4) After the gensets are paralleled at no load, check whether the output of active power and reactive power is zero. If not, observe whether there is power oscillation. If so, adjust the gain and stability value of power control appropriately, or adjust the gain and stability potentiometer on the engine GOV or generator AVR to make the active power and reactive power not oscillate, and the output display is close to zero;

#### 8.4 STEP3-LOAD MANUAL PARALLEL

- 1) After manual parallel connection, carry out load test to check whether the active and reactive power distribution of each genset is uniform.
- 2) After manual parallel connection, soft loading test shall be conducted to observe whether there is very large overshoot or power oscillation during the loading process. If there is, the loading slope can be adjusted appropriately.
- 3) Perform soft unloading test after manual parallel loading; Observe whether the genset unloading reaches the minimum load percentage setting value and then opening.
- 4) After manual parallel connection, perform load sudden increase and sudden discharge test, and observe whether the genset has power oscillation.

# 9 CLOUD SERVICE DESCRIPTION

Note: This function is optional and the controller is not equipped with built-in cloud module by default.

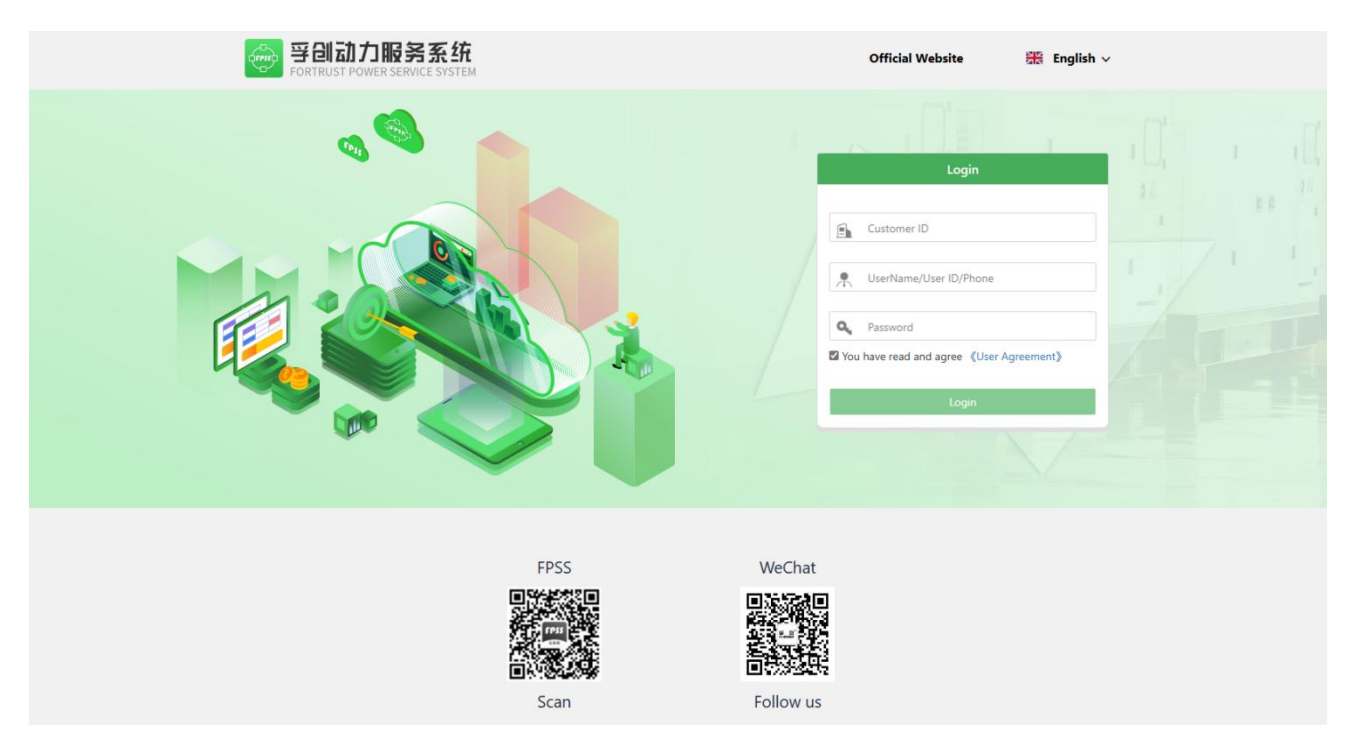

#### 9.1 GENSET REMOTE MONITORING

Fig.8 Cloud Login Page

If the FPSS7950 controller is equipped with a 4G cloud module, you can log in to the FPSS Fortrust Power Service System to monitor the equipment remotely. The monitoring content includes: real-time data, real-time status, remote control operations and other basic monitoring functions.

# 9.2 REMOTE PARAMETERS SETTING APPLICATION

# Historical fault record 1. Delivery test 2. Deliver acceptance test 3. Emergency generation cycle test 4. Apply for remote parameter adjustment

Fig.9 Controller Remote Parameter Setting Application

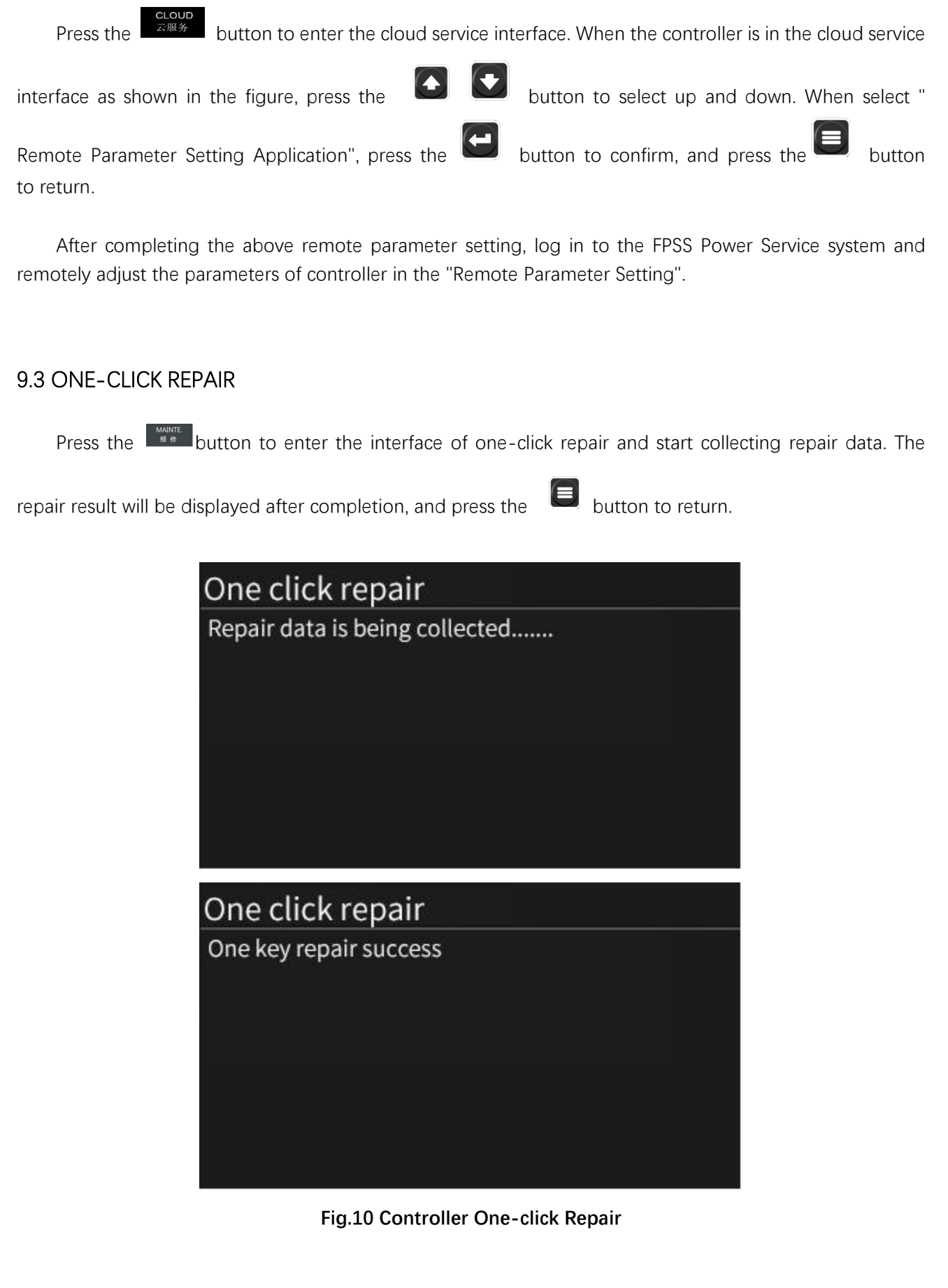

After the one-click repair report is completed, the controller will collect 0.1s data data of 5S before and after pressing the one-key repair report and upload it to the cloud. After log in the FPSS Power Service System, you can check the curve in the "One-Click Repair Record" in the "Genset Record".

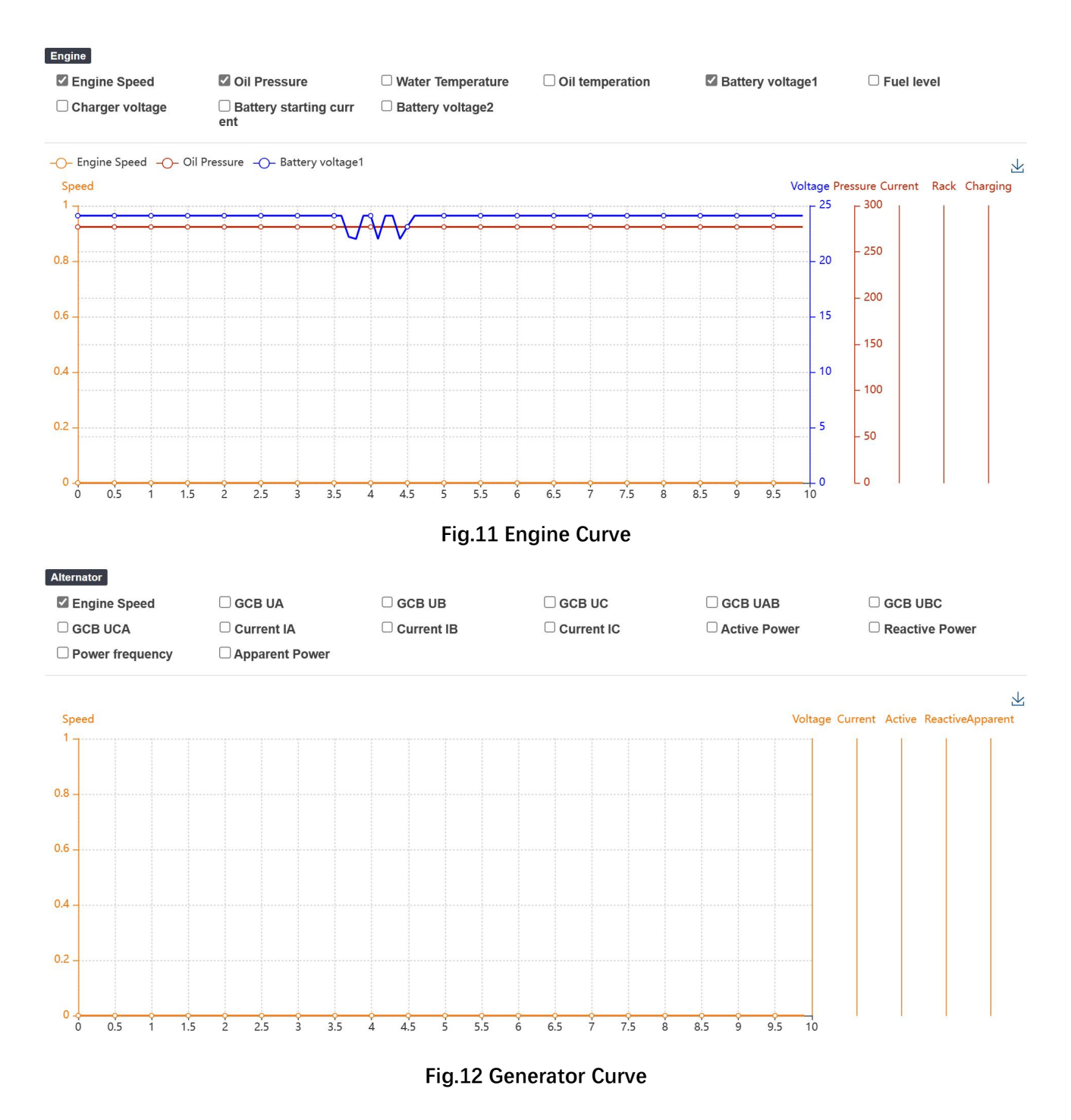

#### 9.4 STARTING CURVE

The FPSS7950 controller will collect the 0.1S startup data during each startup of the genset. After log

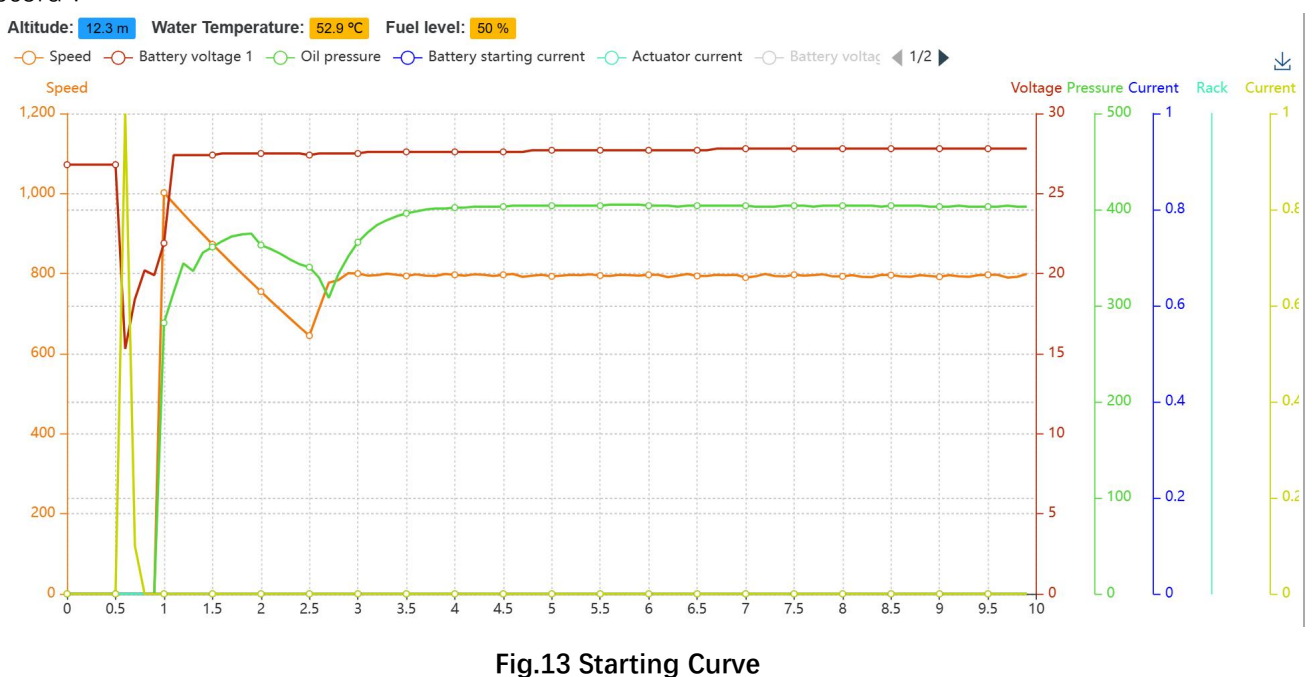

in the FPSS Power Service System, you can check the curve in "Startup Curve Record" in the "Genset Record".

#### 9.5 ALARM CURVE

FPSS7950 controller will collect 0.1s alarm curve data in each failure during the operation of the genset. After log in the FPSS Power Service System, you can check the curve in "Alarm Curve Record" in the "Genset Record".

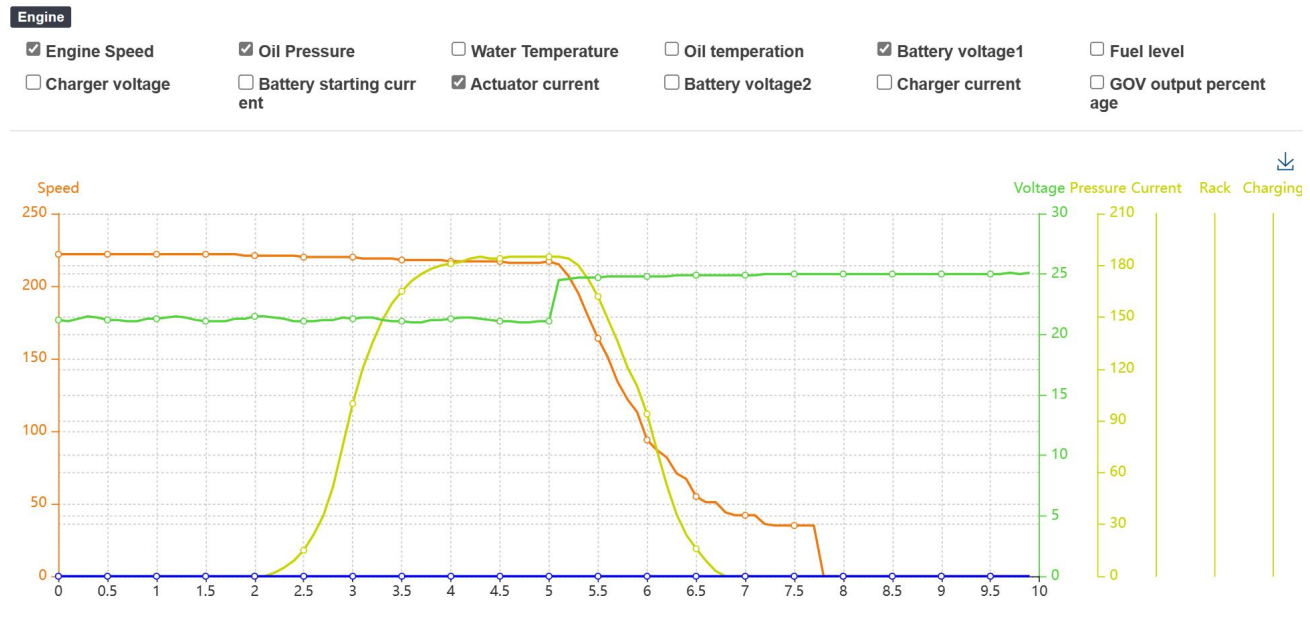

Fig.14 Engine Curve

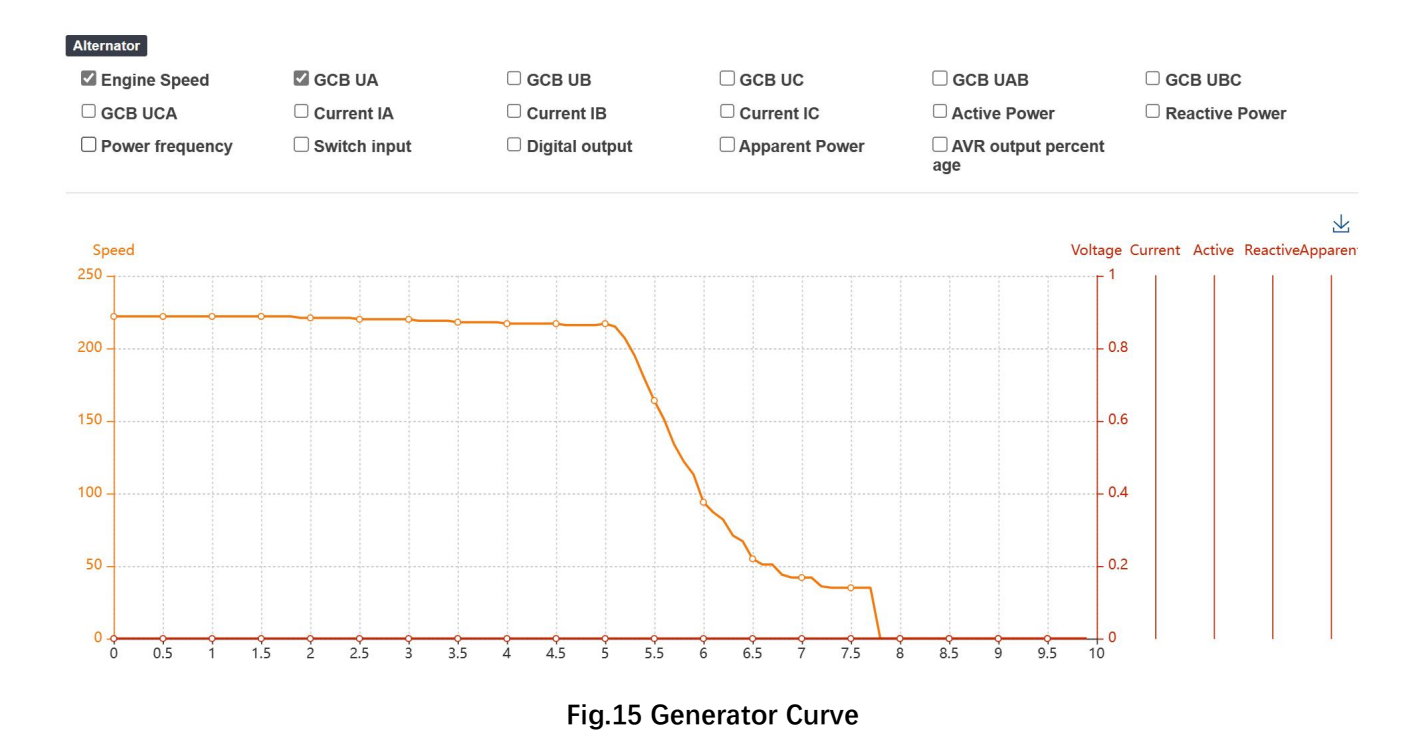

# **10 FAULT FINDING**

|                                    | Table / Fault Finding                                     |  |  |  |
|------------------------------------|-----------------------------------------------------------|--|--|--|
| Symptoms                           | Possible Solutions                                        |  |  |  |
|                                    | Check starting batteries;                                 |  |  |  |
| Controller no response with power. | Check controller connection wirings;                      |  |  |  |
|                                    | Check DC fuse.                                            |  |  |  |
|                                    | Check the water/cylinder temperature is too high or not;  |  |  |  |
| Genset shutdown                    | Check the AC genset voltage;                              |  |  |  |
|                                    | Check DC fuse.                                            |  |  |  |
|                                    | Check emergence stop button is correct or not;            |  |  |  |
|                                    | Check whether the starting battery positive be connected  |  |  |  |
| Controller emergency stop          | with the emergency stop input;                            |  |  |  |
|                                    | Check whether the circuit is open.                        |  |  |  |
| Low oil pressure alarm after crank | Check the oil pressure sensor and its connections.        |  |  |  |
| Disconnect                         |                                                           |  |  |  |
| High water temperature alarm after | Check the water temperature sensor and its connections.   |  |  |  |
| crank disconnect                   |                                                           |  |  |  |
|                                    | Check related switch and its connections according to the |  |  |  |
| Shutdown alarm in running          | information on LCD;                                       |  |  |  |
|                                    | Check programmable inputs.                                |  |  |  |
|                                    | Check fuel oil circuit and its connections;               |  |  |  |
| Crank not disconnect               | Check starting batteries;                                 |  |  |  |
|                                    | Check speed sensor and its connections;                   |  |  |  |

#### . .... -----

|                              | Refer to engine manual.                                       |  |  |  |  |
|------------------------------|---------------------------------------------------------------|--|--|--|--|
| Startar na raananaa          | Check starter connections;                                    |  |  |  |  |
| Starter no response          | Check starting batteries.                                     |  |  |  |  |
| Genset running while ATS not | Check ATS;                                                    |  |  |  |  |
| transfer                     | Check the connections between ATS and controllers.            |  |  |  |  |
|                              | Check connections;                                            |  |  |  |  |
|                              | Check setting of COM port is correct or not;                  |  |  |  |  |
| PS495 communication abnormal | Check RS485's connections of A and B is reverse connect or    |  |  |  |  |
| K5465 COmmunication abnormal | not;                                                          |  |  |  |  |
|                              | Check RS485 transfer module whether damage or not;            |  |  |  |  |
|                              | Check communication port of PC whether damage.                |  |  |  |  |
|                              | Check connections of CAN high and low polarity;               |  |  |  |  |
|                              | Check if correctly connected of $120\Omega$ resister;         |  |  |  |  |
| ECU communication failure    | Check if type of engine correct;                              |  |  |  |  |
|                              | Check if connections from controller to engine and setting of |  |  |  |  |
|                              | outputs correct.                                              |  |  |  |  |
| ECILwarping                  | Get information from LCD of alarm page;                       |  |  |  |  |
|                              | Refer to engine manual according to SPN alarm code            |  |  |  |  |

# Appendix I Technical Agreement

|                        | QRT               |                                           |                                  |                           |                                          |                        | No:                                  |                     |  |
|------------------------|-------------------|-------------------------------------------|----------------------------------|---------------------------|------------------------------------------|------------------------|--------------------------------------|---------------------|--|
|                        | Change<br>number  |                                           | Product<br>(FPSS7900 pc          | Fuchuang (City)1031-5A    |                                          |                        |                                      |                     |  |
|                        | 1                 |                                           |                                  | 2019/01/01 implement      |                                          |                        |                                      |                     |  |
| Customer name          |                   | Customer gen                              | eral                             |                           | Customer order<br>number/piece<br>number |                        |                                      |                     |  |
| Complete model set     |                   | FPSS7950T-R-                              | -4G                              |                           | Operating<br>voltage (V)                 |                        | 8-36V                                |                     |  |
| Customer model         | Engine type:      | Weichai electric<br>adjustment<br>general | Model of generator:              |                           | unknown                                  |                        | Application:                         | Generator set       |  |
| Customer customization | Boot interface:   | Fu Chuang<br>(default)                    | logo:                            | Fu<br>Chuang<br>(default) | Front Shell Mask:                        | Fu Chuang<br>(default) | Back Cover<br>Mask:                  | Fu Chuang (default) |  |
| Control function       | Fuel system:      | Electric control<br>system                | Electric<br>modulation<br>model: |                           | C2002                                    | Remarks:               |                                      | ks:                 |  |
| configuration          | Software program: | FPSS7950-M                                | -V1.66.hex F                     | PSS7950-                  | S-V1.66.hex                              | Calibration<br>program | ۲<br>FPD001-03-20220722-DTWC-200.TXT |                     |  |
|                        | Hardware          |                                           |                                  |                           | FPSS7950T-R-                             | -4G-00                 |                                      |                     |  |

|                                                                              |      | version:                        |                                                                                                    |               |                            |                              |                          |                    |                                |                            |                 |
|------------------------------------------------------------------------------|------|---------------------------------|----------------------------------------------------------------------------------------------------|---------------|----------------------------|------------------------------|--------------------------|--------------------|--------------------------------|----------------------------|-----------------|
|                                                                              |      |                                 |                                                                                                    | Private cloud |                            |                              |                          | Dort               |                                |                            | CMET            |
| Cloud cat configuration                                                      |      | (built-in)                      |                                                                                                    | Public cloud  | IP address:                | 121.199.25.246<br>(Fuchuang) |                          | number:            | 50159<br>(Fuchuang)            | APN:                       | CMET            |
|                                                                              | name |                                 | Back cover<br>stitching                                                                                                    |               | Set up outlet              | Output<br>current<br>(A)     | Output form(V)           | polarity           | External<br>expansion<br>drive | supplier                   | Model<br>number |
|                                                                              |      | Start<br>output                 |                                                                                                    | 32#           | fix                        | 15                           | +                        | Normally<br>open   |                                | customer                   |                 |
|                                                                              |      | Fuel<br>output                  | Internal wiring                                                                                                    |               | fix                        | +                            |                          | Normally<br>open   |                                | customer                   |                 |
| Control drive parameters<br>(total current output must<br>not exceed<br>12A) |      | D+ output                       |                                                                                                    | 23#           | fix                        |                              | Instant excitation<br>+  | Normally<br>open   |                                | customer                   |                 |
|                                                                              |      | High and<br>low speed           | In                                                                                                    | ternal wiring | fix                        |                              |                          | Normally<br>closed |                                | customer                   |                 |
|                                                                              |      | Standby<br>output 1             |                                                                                                    | 26#           | Outlet 1                   | 8                            | -                        | Normally<br>open   |                                | customer                   |                 |
|                                                                              |      | Standby<br>output 2             |                                                                                                    | 27#           | Outlet 2                   | 8                            | +                        | Normally<br>open   |                                | customer                   |                 |
|                                                                              |      | Standby<br>output 3             |                                                                                                    | 28#29#        | Outlet 3                   | 8                            | +                        | Normally<br>open   |                                | customer                   |                 |
|                                                                              |      | Generator<br>switching          |                                                                                                    | B9#B10#       | Outlet 4                   | 2                            | passive                  |                    |                                |                            |                 |
|                                                                              |      | The mains<br>is switched<br>off |                                                                                                    | B11#B12#      | Outlet 5                   | 2                            | passive                  |                    |                                |                            |                 |
|                                                                              |      | Load<br>switch                  |                                                                                                    | Dutput form   | Output tin                 | ne (S)                       | Operating<br>voltage (V) |                    |                                |                            |                 |
|                                                                              |      |                                 | F                                                                                                    | Pulse output  | 5                          |                              | 220                      |                    |                                |                            |                 |
|                                                                              |      | name                            | stitching                                                                                                    |               | Effective                  | drive                        |                          | name               | stitching                      | Effective                  | e drive         |
|                                                                              |      | port 1                          | out                                                                                                    | 4 Closed      |                            | ective                       |                          | input port 4       | 8                              | Closed e                   | ffective        |
| Switching input                                                              |      | Custom in<br>port 2             | out                                                                                                    | 6             | Closed effe                | ective                       |                          |                    |                                |                            |                 |
|                                                                              |      | Custom in port 3                |                                                                                                    | 7             | Closed effe                | ective                       |                          |                    |                                |                            |                 |
|                                                                              |      | Harne                           | ess n                                                                                                    | ame           |                            |                              | ł                        | Harness type       |                                |                            |                 |
| Harness matching                                                             |      | Eng                             | ine h                                                                                                    | narness       |                            |                              | FPSS7900XS               | S-ENG-DTWC         | -000-180                       |                            |                 |
| Harriess matching                                                            |      | Gener                           | rator                                                                                                    | r harness     |                            |                              | FPSS79                   | 00XS-GEN-01        | -180                           |                            |                 |
|                                                                              |      | Remote                          | wiri                                                                                                    | ng harness    |                            |                              |                          |                    |                                |                            |                 |
| Sensor matching                                                              |      | Sensor name                     | e                                                                                                    | supplier      | Specification<br>and model | curve                        | Sensor n                 | ame                | supplier                       | Specification<br>and model | curve           |
|                                                                              |      | Speed sen                       | ee<br>stitchingSet up outliecurrent<br>(A)Output form (V)<br>(A)polarity<br>polaritypolarity<br>polaritytart<br>tput $32#$ fix15 $+$ Normally<br>openpopenuel<br>tput $1 \rightarrow 23#$ fix $1 \rightarrow 23#$ $1 \rightarrow 23#$ Normally<br>openNormally<br>openpopenputput $23#$ fix $1 \rightarrow 23#$ $N \rightarrow 23#$ Normally<br>openNormally<br>openNormally<br>openputput $23#$ fix $1 \rightarrow 23#$ $N \rightarrow 23#$ Normally<br>openNormally<br>openputput $24# 2#$ $0 \rightarrow 24#$ $8 \rightarrow 24# 2#$ Normally<br>openNormally<br>openndby<br>put 2 $27#$ $0 \rightarrow 24# 2#$ $8 \rightarrow 24# 2# 2# 2# 2# 2# 2# 2# 2# 2# 2# 2# 2# 2#$ |               |                            |                              |                          |                    |                                |                            |                 |

| ·                          |                                 | -            |                | 1              |                    | 1          |                    |                  |                    |              |           |
|----------------------------|---------------------------------|--------------|----------------|----------------|--------------------|------------|--------------------|------------------|--------------------|--------------|-----------|
|                            |                                 |              | (instrument)   |                |                    |            |                    | sensor           |                    |              |           |
|                            |                                 |              | Speed sensor   |                |                    |            |                    | Oil              |                    |              |           |
|                            |                                 |              | (electric      | company        |                    |            |                    | temperature      |                    |              |           |
|                            |                                 |              | control)       |                |                    |            |                    | sensor           |                    |              |           |
|                            |                                 |              | Water          |                |                    |            |                    |                  |                    |              |           |
|                            |                                 |              | temperature    | company        | WM14*1.5           |            |                    |                  |                    |              |           |
|                            |                                 |              | sensor         |                |                    |            |                    |                  |                    |              |           |
|                            |                                 | Oil pressure |                | NA 440 4 5     |                    | _          |                    |                  |                    |              |           |
|                            |                                 |              | sensor         | company        | YM18*1.5           |            |                    |                  |                    |              |           |
|                            |                                 |              | 1              |                | Basic para         | meter set  | ting               | 1                |                    |              |           |
| Sorial number parameter    |                                 |              |                |                |                    |            |                    | Serial           |                    |              |           |
| Serial number              | Serial number parameter Set v   |              | Set value      | Serial number  | parame             | ter        | Set value          | number           | paran              | neter        | Set value |
|                            | Transformer r                   | atio         |                |                | Rated gene         | erating    |                    |                  |                    |              |           |
| 068                        | (/5)                            |              | 400            | 056            | frequency          | / (Hz)     | 50                 | 077              | Rated pov          | wer (KW)     | 200       |
|                            | Number o                        | f            |                |                |                    |            |                    |                  |                    |              |           |
| 094                        | flywheel tee                    | th           | 136            | 097            | Stalling s         | peed       | 40                 | 099              | ldle s             | beed         | 750       |
|                            | Rated spee                      | d            |                |                | Underspeed         | d alarm    |                    |                  | Percentage o       | f overspeed  |           |
| 100                        | (RPM)                           |              | 1500           | 104            | shutdown pe        | rcentage   | default            | : 105 ala        |                    | utdown       | default   |
|                            | Charge generator                |              |                |                |                    |            |                    |                  | Idle heat dissi    | pation delay |           |
| 121                        | 121 default<br>excitation delay |              | default        | 135            | Idle to up         | delay      | 10                 | 136              | (S                 | )            | 10        |
|                            | High-speed                      | b            |                |                | High speed         | cooling    |                    |                  | ECU-J              | 1939         |           |
| 137<br>heating delay       |                                 | 10           | 138            | delay          | /                  | 10         | 195                | Corresponde      | nce address        | 3            |           |
|                            | Water                           |              |                |                |                    |            |                    |                  |                    |              |           |
|                            | temperatur                      | temperature  |                |                | Water temperature  |            | 00                 |                  | Oil pressure alarm |              |           |
| 206                        | alarm thresho                   | ld (°        | 95             | 208            | shutdown threshold |            | 98                 | 214              | threshold (bar)    |              | 2         |
|                            | C)                              |              |                |                | (°C)               |            |                    |                  |                    |              |           |
|                            | Oil pressur                     | Э            |                |                |                    |            |                    |                  |                    |              |           |
| 216                        | shutdown                        |              | 1.6            |                |                    |            |                    |                  |                    |              |           |
|                            | threshold (b                    | ar)          |                |                |                    |            |                    |                  |                    |              |           |
|                            | I                               |              | 1              | No             | te: Shielding a    | pparent p  | ower alarm         | 1                |                    |              | I         |
|                            |                                 |              |                |                | Special fur        | nction set | ting               |                  |                    |              |           |
|                            |                                 |              |                |                |                    |            |                    | Serial           |                    |              |           |
| Serial number              | parameter                       |              | Set value      | Serial number  | parame             | ter        | Set value          | number           | paran              | neter        | Set value |
|                            |                                 |              |                |                |                    |            |                    |                  |                    |              |           |
|                            |                                 |              |                | Remarks:       |                    |            |                    |                  |                    |              |           |
|                            |                                 |              |                | 1 7900 airborr | e installation r   | ackada 2   | 7000 vertical cabi | net installation | nackage            |              |           |
| Installation mode airborne |                                 |              | airborne       | 1.7500 and 01  |                    | Jackaye 2  |                    |                  | Граскаде           |              |           |
|                            |                                 |              |                |                |                    |            | Certificate of     |                  |                    |              |           |
|                            |                                 |              |                | specification  | Chinese            |            | qualification      | Chinese          |                    |              |           |
| Rando                      | m data                          |              |                | Packing list   | Chinese            |            | Inspection report  | Chinese          |                    |              |           |
|                            |                                 |              | I              |                | <u> </u>           | I          |                    | <u> </u>         |                    |              |           |
| Packing                    | method                          |              |                |                | Sinale             | pack       |                    |                  | D Quadrur          | le nacking   |           |
| Outsourcing                | identification                  | -            | Identification |                |                    | ndard      |                    |                  |                    | tandard      |           |
|                            |                                 |              |                |                | ■ •sta             | nuaru      |                    | □ I non-standard |                    |              |           |

| require              | ements           | requireme                             | ent                        |                                                                                                    |                 |         |                |                              |                     |                                                                      |         |            |  |
|----------------------|------------------|---------------------------------------|----------------------------|----------------------------------------------------------------------------------------------------|-----------------|---------|----------------|------------------------------|---------------------|----------------------------------------------------------------------|---------|------------|--|
|                      |                  | Item numb<br>picture num<br>order num | ber,<br>hber,<br>ber       | Fill in the side of the packing box (working voltage, unit The order is model, speed regulation mode, installation mode) s |                 |         |                |                              | The order is atta   | s attached to the customer code on the side of the outer packing box |         |            |  |
|                      | Barcode/QR       | code                                  | Qr code subscript engine m |                                                                                                    |                 |         |                | script customer order number |                     |                                                                      |         |            |  |
|                      |                  | Supplier co                           | ode                        |                                                                                                    |                 |         |                |                              |                     |                                                                      |         |            |  |
| Chinning             | formation        | Receiving                             | unit                       | De                                                                                                    | elivery address |         |                | Contact pe                   | erson               | Contac                                                               | t numbe | r          |  |
| Snipping information |                  |                                       |                            |                                                                                                    |                 |         |                |                              |                     |                                                                      |         |            |  |
|                      |                  |                                       |                            |                                                                                                    |                 |         |                |                              |                     |                                                                      |         |            |  |
|                      |                  |                                       |                            |                                                                                                    |                 |         |                | Custome<br>order             | r                   |                                                                      |         |            |  |
| Customer name        |                  |                                       | Customer general           |                                                                                                    |                 |         |                | number/piece                 |                     |                                                                      |         |            |  |
|                      |                  |                                       |                            |                                                                                                    |                 |         |                | number                       |                     |                                                                      |         |            |  |
| Complete n           | nodel set        |                                       | FPSS7950T-R-4G             |                                                                                                    |                 |         |                | Operatin                     | g                   |                                                                      | 8-36V   |            |  |
|                      |                  |                                       | 1                          | voltage (                                                                                                    |                 |         |                | voltage (\                   | /)                  | 1                                                                    |         |            |  |
| Customer             | model            | Engine type:                          | Weichai el<br>adjustment   | ectric<br>general                                                                                                    | Model of ge     | nerator |                | unkno                        | wn                  | Application:                                                         | Gene    | erator set |  |
|                      |                  |                                       |                            |                                                                                                    |                 |         |                |                              |                     |                                                                      |         |            |  |
| mark                 | Number of places | Change number                         | signatu                    | ire                                                                                                    | date            | ma      | ırk            | Number o                     | of Change<br>number | signature                                                            |         | date       |  |
|                      |                  |                                       |                            |                                                                                                    |                 |         |                |                              |                     |                                                                      |         |            |  |
| establishment        |                  |                                       | audit                      |                                                                                                    |                 |         | Invent         | ory code                     |                     | 15                                                                   | 8516745 |            |  |
| proofread            |                  |                                       | approve                    |                                                                                                    |                 | F       | Page FPD001-03 |                              |                     | FPSS7950T-R-4G                                                       |         |            |  |

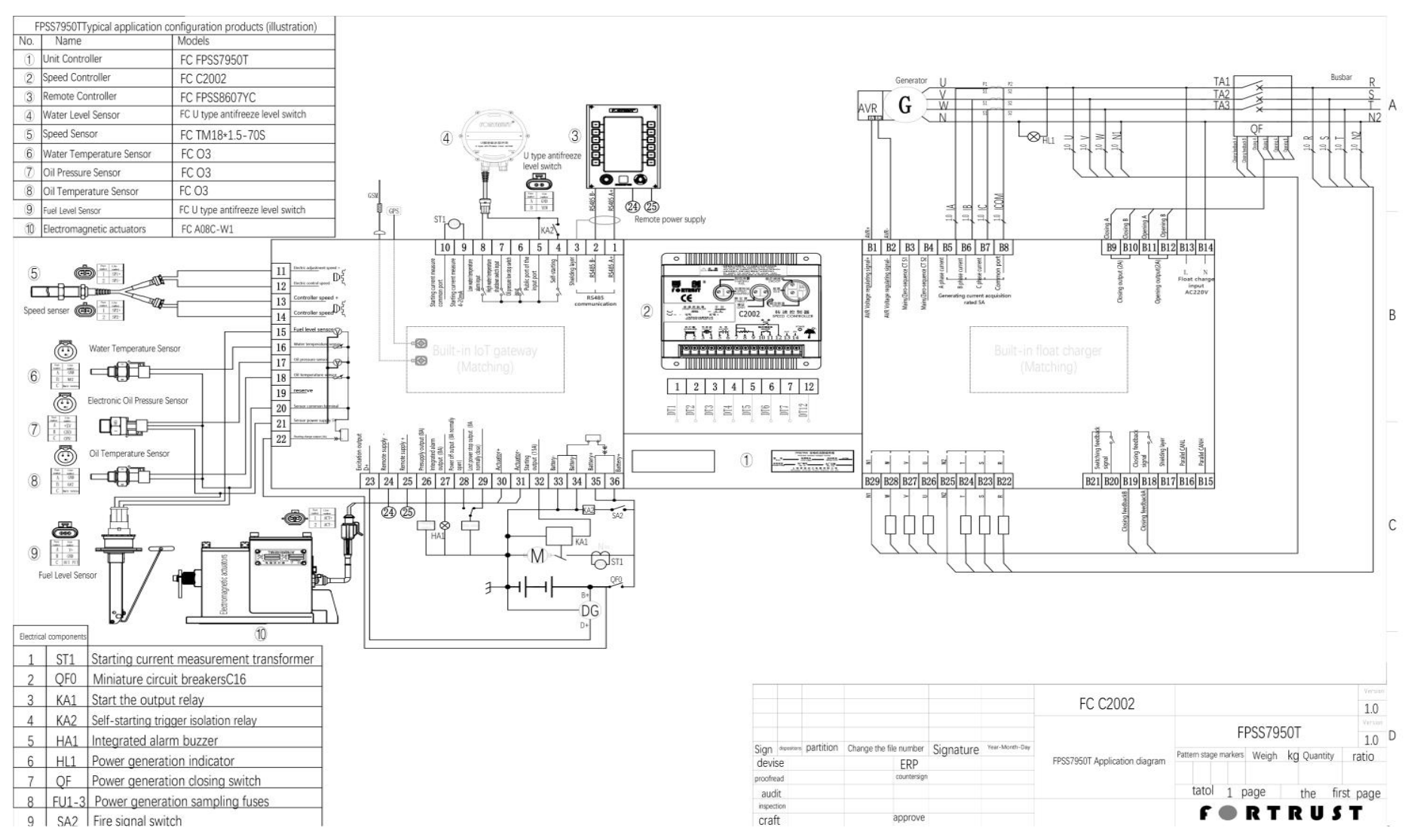

# Appendix II Typical Parallel Non-EFI Typical Application Diagram

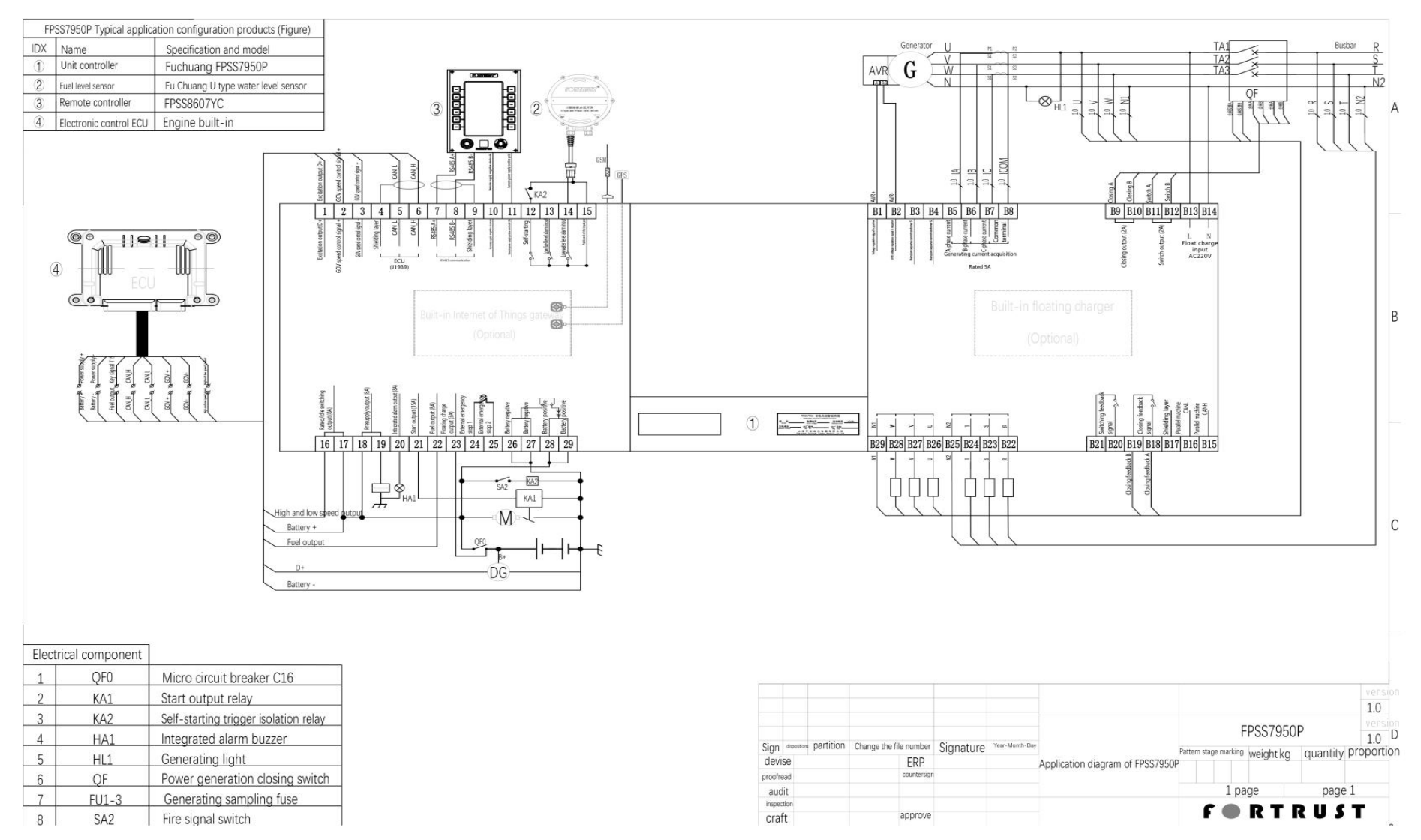

# Appendix III Typical Parallel EFI Typical Application Diagram

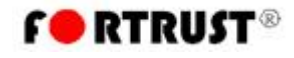

Address: Room 803, Building A, Senlan Meilun Building, 555 Lansong Road, Pudong New District, Shanghai Tel: 19851351321 Postcode: 200137 Factory Address: No.49 Mingzhu Road, Qidong Coastal Area, Jiangsu Province, China. Tel:19851351386 Postcode: 226236

Postcode: 226236 Web: www.fortrustpower.com Email: info@fortrust.cn

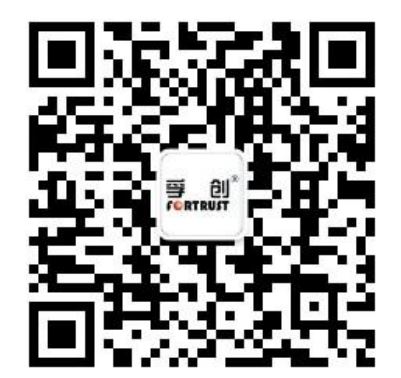